### Universidad Autónoma Metropolitana -Azcapotzalco

División de Ciencias Básicas e Ingeniería

Departamento de Electrónica

# LABORATORIO DE CIRCUITOS ELECTRÓNICOS I

Instrucciones para crear una cuenta y usar el simulador "Multisim On-Line"

Autores: Prof. Roberto Alcántara Ramírez y Ing. Jesús Méndez Luna (ayudante)

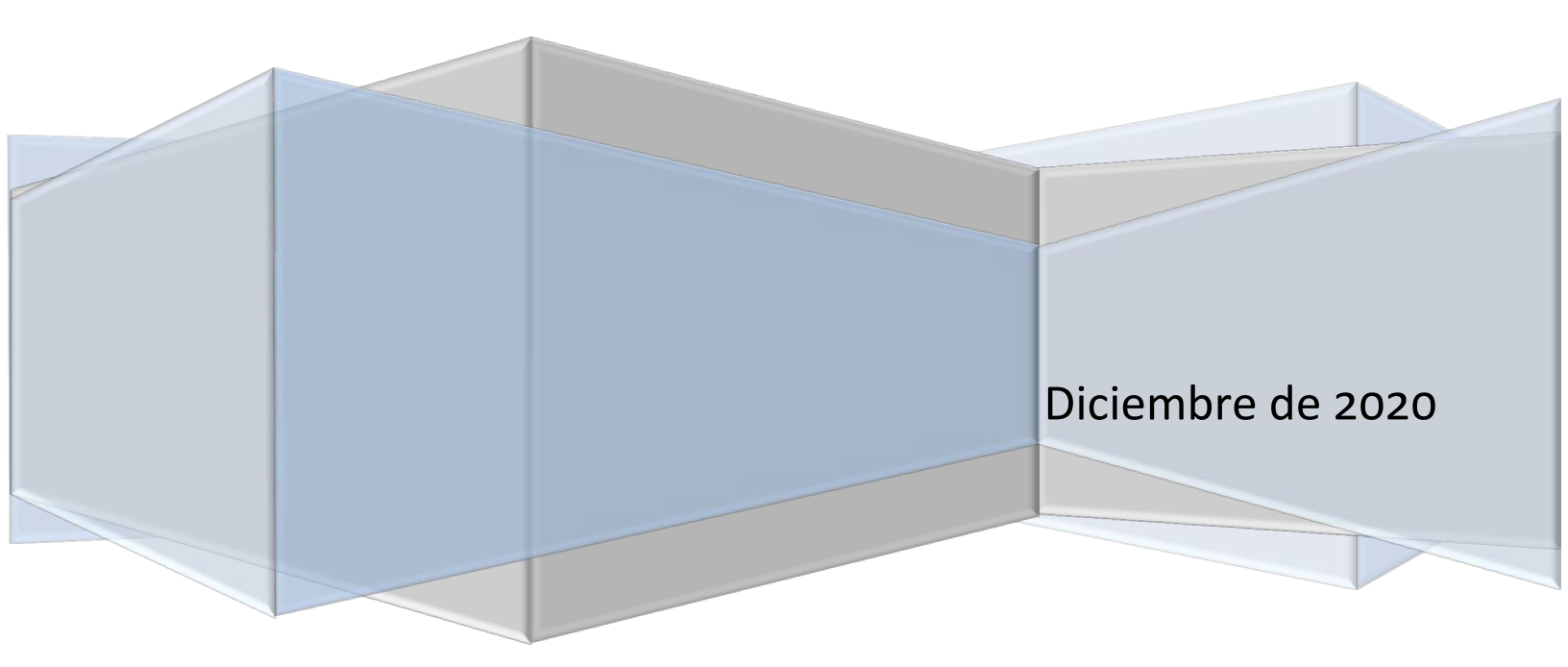

#### Contenido

| Seccio | ón I: Creación de una cuenta en "Multisim On-Line"                                           |
|--------|----------------------------------------------------------------------------------------------|
| 1)     | Paso 1: Buscar página " <i>Multisim Live Online Circuit Simulator</i> " en el explorador 2 - |
| 2)     | Paso 2: Ingresar en la liga de la página "Multisim Live Online Circuit Simulator"            |
| 3)     | Paso 3: Creación de una cuenta 2 -                                                           |
| 4)     | Paso 4: Llenar formulario con los datos requeridos 3 -                                       |
| 5)     | Paso 5: Responder correo electrónico de confirmación 3 -                                     |
| 6)     | Paso 6: Registrarse en la cuenta 3 -                                                         |
| 7)     | Paso 7: Ingresar a la cuenta para comenzar a usar el simulador                               |
| 8)     | Paso 8: Iniciar la creación de circuitos para simular 7 -                                    |
| Seccio | ón II: Aspecto general del simulador "Multisim On-Line"                                      |
| a)     | Entorno general del simulador <i>"Multisim On-Line"</i> 8 -                                  |
| b)     | Sección para visualización y ejecución de circuitos 8 -                                      |
| c)     | Paleta para selección de componentes y elementos de un circuito                              |
| d)     | Hoja o espacio de trabajo 9 -                                                                |
| e)     | Salvar y Exportar circuitos 9 -                                                              |
| Seccio | ón III: Pasos para crear un circuito en Multisim On-Line                                     |
| I.     | Paleta para ubicar componentes 11 -                                                          |
| ١١.    | Arrastrar componntes al espacio de trabajo 11 -                                              |
| III.   | Selección de un componente, ubicación en el espacio de trabajo y armado de un circuito 11 -  |
| Seccio | ón IV: Pasos para exportar imágenes y datos de los circuitos realizados en Multisim          |
| On-Li  | 19 -                                                                                         |
| A.     | Definición del tipo de análisis que se desea realizar 19 -                                   |
| В.     | La opción <b>Play</b> para simular un circuito 20 -                                          |
| D.     | El botón para exportar y la opción <b>Grapher data</b>                                       |
| E.     | Archivos con extensión " <i>CSV</i> " 21 -                                                   |
| F.     | Trabajar datos generados por el simulador en el paquete Excel                                |
| G.     | Generar tablas personalizadas 22 -                                                           |
| Н.     | Gráficas generadas en el paquete Excel 23 -                                                  |

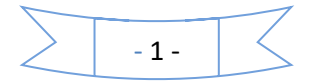

#### Sección I: Creación de una cuenta en "Multisim On-Line"

En este curso de "LABORATORIO DE CIRCUITOS ELECTRONICOS I", utilizaremos el simulador *Multisim* de la compañía *National Instruments* en su versión *On-line* y gratuita, para lo cual, será necesario crear una cuenta propia en la plataforma web.

A continuación, se muestra el proceso necesario para poder crear una cuenta y utilizar el simulador.

1) Paso 1: Ingresar en el explorador de la computadora y escribir en el campo de búsqueda el siguiente nombre "*MULTISIM ONLINE*", como se muestra en la siguiente captura.

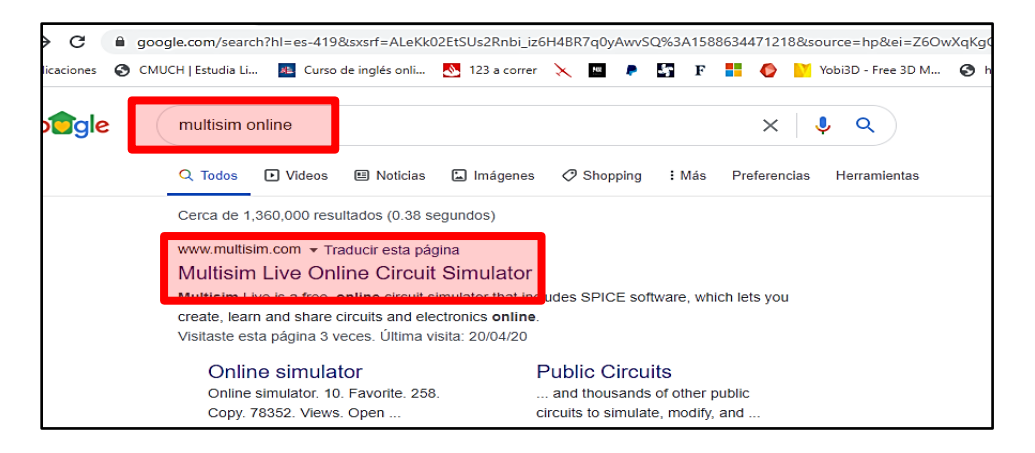

- Paso 2: Posteriormente dar click para ingresar en la liga, "Multisim Live Online Circuit Simulator", que probablemente sea el primer resultado de la búsqueda.
- Paso 3: Una vez ingresado al sitio se deberá crear una cuenta, dando clic en la opción "SIGNG UP"

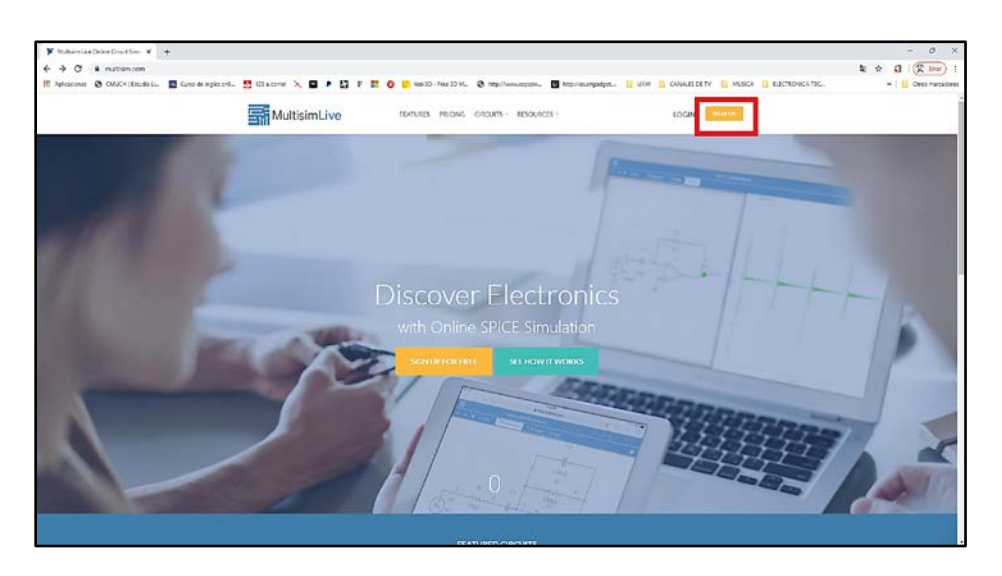

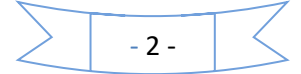

4) Paso 4: Al ingresar, se deberá llenar el formulario con todos los datos requeridos.

En el campo llamado FUNCIÓN se pondrá la opción "*Estudiante*" y en el campo de COMPAÑÍA se pondrá "*UAM Azcapotzalco*". Una vez llenados todos los campos se procede a dar clic en el botón *CREAR CUENTA*.

| Coenta de Usuario - Natio: X   +<br>C 88        humeruni.com/nicif/US/WEI                                       | MJLTISIM/content.ahtml                                                                                                    |           | E @ >         | o <b>a.</b>  | . 0        |        |
|----------------------------------------------------------------------------------------------------|----------------------------------------------------------------------------------------------------|-----------|---------------|--------------|------------|--------|
| r Traductor de Google 🧿 Google Meet                                                                             |                                                                                                    |           |               |              |            |        |
| Soluciones + Productos +                                                                                        | Perspectivas Boporte - Comunidad                                                                                                    | Acerca de | Contrictenois | å            | Q          | ¢      |
|                                                                                                    | Crear una Cuenta de Usuario                                                                                                    |           |               |              |            |        |
|                                                                                                    | ¿Ya bere una cuerta? Incar Sesión >                                                                                                    |           |               |              |            |        |
|                                                                                                    | Alias                                                                                                    |           |               |              |            |        |
|                                                                                                    | johndce77                                                                                                    |           |               |              |            |        |
|                                                                                                    | Nombre(s) Apellido(s)                                                                                                    |           |               |              |            |        |
|                                                                                                    | Función                                                                                                    |           |               |              |            |        |
|                                                                                                    | Por favor seleccione 🗸                                                                                                    |           |               |              |            |        |
|                                                                                                    | Compañía                                                                                                    |           |               |              |            |        |
|                                                                                                    |                                                                                                    |           |               |              |            |        |
| and a first state of the                                                                                        |                                                                                                    |           | _             |              | 0          |        |
| ens de Blanke - Nado - X   +<br>> C Bl   Antenuniconveció/15/WEB<br>aductor de Congle   © Google Meet           | UNUL TISS Microsoften Laboration                                                                                                    |           | © ⊗ ⊳ (       | 2 <b>6</b> 1 | Q<br>00    | (<br>) |
| erts of thume - Natio - X   十<br>> C 部   自 kanenviscomercit/05/WH<br>Instantor de Google <b>O</b> Google Meet   | Mill TISM/contentuitorel Compañia Dirección (Calle, Número, Colonia)                                                                                                    |           | @ ⊗ ⊳ (       | 2   <b>6</b> | Q          | 1      |
| enta de tituelle - Maño: X   +<br>> C 83   A kanceunikaciónis/WKB<br>Instanto de Dacije O Google Mee            | UMULTISM/contentuational Compañia Dirección (Calle, Número, Colonia) Correo Electrónico                                                                                                    |           | m ⊗ ⊳ ;       | 2   <b>6</b> | Q<br>0 0 1 |        |
| anta de Usuario - Nato: -X   +<br>-> C IBI                                                                      | UMIRTRAMinatorial<br>Compañía<br>Dirección (Calle, Número, Colonia)<br>Correo Electrónico<br>Contraseña                                                                                              |           | m ⊗ ⊳ (       | 2 - <b>6</b> | Q<br>0 0 1 |        |
| erta dri Uluarie - Nako: × +<br>> C 田                                                                           | Compañía Dirección (Calle, Número, Colonia) Correo Electrónico Contraseña Contraseña CREAR CUENTA                                                                                                    |           | 00 ⊗ ⊳ 0      | 2 <b>6</b> 4 | 9          |        |
| erts dr. Huwen - Nation - X   +<br>> C B   a kare unkloom vool (A) IS WEH<br>Instanton de Google i i Google Met | Compañía Dirección (Calle, Nûmero, Colonia) Correo Electrónico Contraseña UURITA                                                                                                    |           | (0) ⊗ ⊳ (     |              | 9          |        |
| era do thumin - Nation X +<br>> □ = 1 = A anno microsoft (S/WEI<br>hadactor de Coogle © Google Meet             | Compañía Dirección (Calle, Número, Colonia) Dirección (Calle, Número, Colonia) Correo Electrónico Contraseña Contraseña Calle de moder calerer, aceto a Politico de Maiddad de National instruments. |           | m ≥ > 0       | 2 - <b>6</b> | Q          |        |

- 5) Paso 5: Al presionar el botón "CREAR CUENTA", la empresa National Instruments enviará un correo electrónico de confirmación, por lo cual deberemos ingresar a nuestro correo personal y responder el correo para poder finalizar el proceso de creación de la cuenta. NOTA: Es probable que el correo se halla recibido en la carpeta de "correos no deseados", favor de revisar por sí ocurrió esta situación.
- 6) Paso 6: Una vez creada la cuenta y debidamente registrados, ya será posible comenzar a usar el simulador, para lo cual será necesario repetir los pasos 1) y 2), y posteriormente dar clic en el botón *LOGIN*, e ingresar con la cuenta que ha sido creada.

- 3 -

| < > C BB | a lumen.ni.c | om/nicif/ESA/WEB_ | MULTISIM/testcode | /content.xhtml |                               |           | $\odot \otimes \triangleright$ | ୯   ବ୍ଷ | ۵ ک | ₽⊥₽ |
|----------|--------------|-------------------|-------------------|----------------|-------------------------------|-----------|--------------------------------|---------|-----|-----|
| a.       | Soluciones v | Productos v       | Perspectivas      | Soporte 🗸      | Comunidad                     | Acerca de | Contáctenos                    | ക്      | Q   | È   |
|          |              |                   |                   |                |                               |           |                                |         |     |     |
|          |              |                   |                   |                | Cuenta de Usuario             |           |                                |         |     |     |
|          |              |                   |                   |                |                               |           |                                |         |     |     |
|          |              |                   |                   | Corr           | eo Electrónico                |           |                                |         |     |     |
|          |              |                   |                   | Cont           | raseña ¿Olvidó su Contraseña? |           |                                |         |     |     |
|          |              |                   |                   |                | armanezca conectado           |           |                                |         |     |     |
|          |              |                   |                   |                | INICIAR SESIÓN                |           |                                |         |     |     |

7) Paso 7: Al ingresar, se tendrán varias pantallas como las que se muestran a continuación, en cada una de ellas será necesario completar o no el perfil de usuario llenando los datos apropiados antes de proceder crear un circuito:

| Multisin                             | nLive features pricing circuits -                                                                                            | RESOURCES ~                                | HELLO, JESS        | CREATE CIRCUIT |  |
|--------------------------------------|----------------------------------------------------------------------------------------------------|--------------------------------------------|--------------------|----------------|--|
|                                      | Complete                                                                                                    | Your Profile                               |                    |                |  |
|                                      | Premium Activation<br>Premium access is an add-on to your Multisim (for desktop,<br>New Serial Number                        | service contract or Academic Site License. | Learn more.        |                |  |
|                                      | Multisim Serial Number<br>Enter a Multisim (for desktop) serial number here.<br>Account Access Level<br>Free                 | Expiry Date                                | IBER               |                |  |
| This site uses co<br><u>policy</u> . | Activated Serial Number<br>pokies to offer you a better browsing exp<br>None<br>Serial number currently used for activation. | erience. Learn more about .                | <u>our privacy</u> | ок             |  |

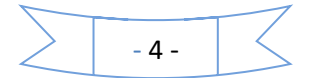

| А | watar Image      | Path<br>(Image will crop square) | Pinterest URL                                                            |
|---|------------------|----------------------------------|--------------------------------------------------------------------------|
|   | $( \mathbf{a} )$ | Default Image<br>CHOOSE IMAGE    | Other URL                                                                |
|   |                  | REMOVE IMAGE                     |                                                                          |
|   |                  |                                  | (All information in the Maltisim Live User Account is publicly visible!) |
|   |                  |                                  | UPDATE PROFILE                                                           |
|   |                  |                                  |                                                                          |

| MultisimLive                                                                     | FEATURES PRICING CIRCUITS - RESOURCE                                                    | S~ 🔶 HELLO.J                                                | CREATE CIRCUIT                       |
|----------------------------------------------------------------------------------|-----------------------------------------------------------------------------------------|-------------------------------------------------------------|--------------------------------------|
|                                                                                  | Je<br>Jes:<br>Stude                                                                     | Circuits<br>Favorita<br>Groups                              | s 0<br>es 0<br>0<br>DIT YOUR PROFILE |
| Latest Circuits                                                                  |                                                                                         |                                                             |                                      |
| You currently have not cre<br>This site uses cookies to offer<br><u>policy</u> . | ated any circuits. Would you like to <b>crea</b><br>you a better browsing experience. L | e your first circuit?<br>earn more about <u>our privacy</u> | ок                                   |

Al finalizar la actualización de los formularios será necesario dar clic en el botón de crear circuito (*CREATE CIRCUIT*).

- 5 -

| MultisimLive                                  | FEATURES PRICING C          | IRCUITS ~ RESOURCES ~                 | <b>A</b>         | HELLO, JES                                       | TE CIRCUIT           |
|-----------------------------------------------|-----------------------------|---------------------------------------|------------------|--------------------------------------------------|----------------------|
|                                               | Jest<br>jest<br>student     |                                       |                  | Circuits<br>Favorites<br>Groups<br>EDIT YOUR PRO | 0<br>0<br>0<br>DFILE |
| Latest Circuits<br>You currently have not cr  | eated any circuits. Woul    | d you like to <b>create your firs</b> | t circuit?       |                                                  |                      |
| Latest Favorites<br>You currently have no fav | vorites. Try clicking on th | e 🖈 icon next time you see a          | a circuit that y | ou like!                                         |                      |

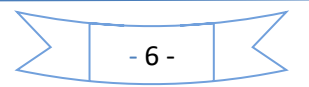

8) Paso 8: Si todo lo anterior se ha realizado correctamente, ahora ya se podrán crear circuitos en la plataforma de *Multisim* y en la pantalla de la computadora se observará una pantalla como la siguiente:

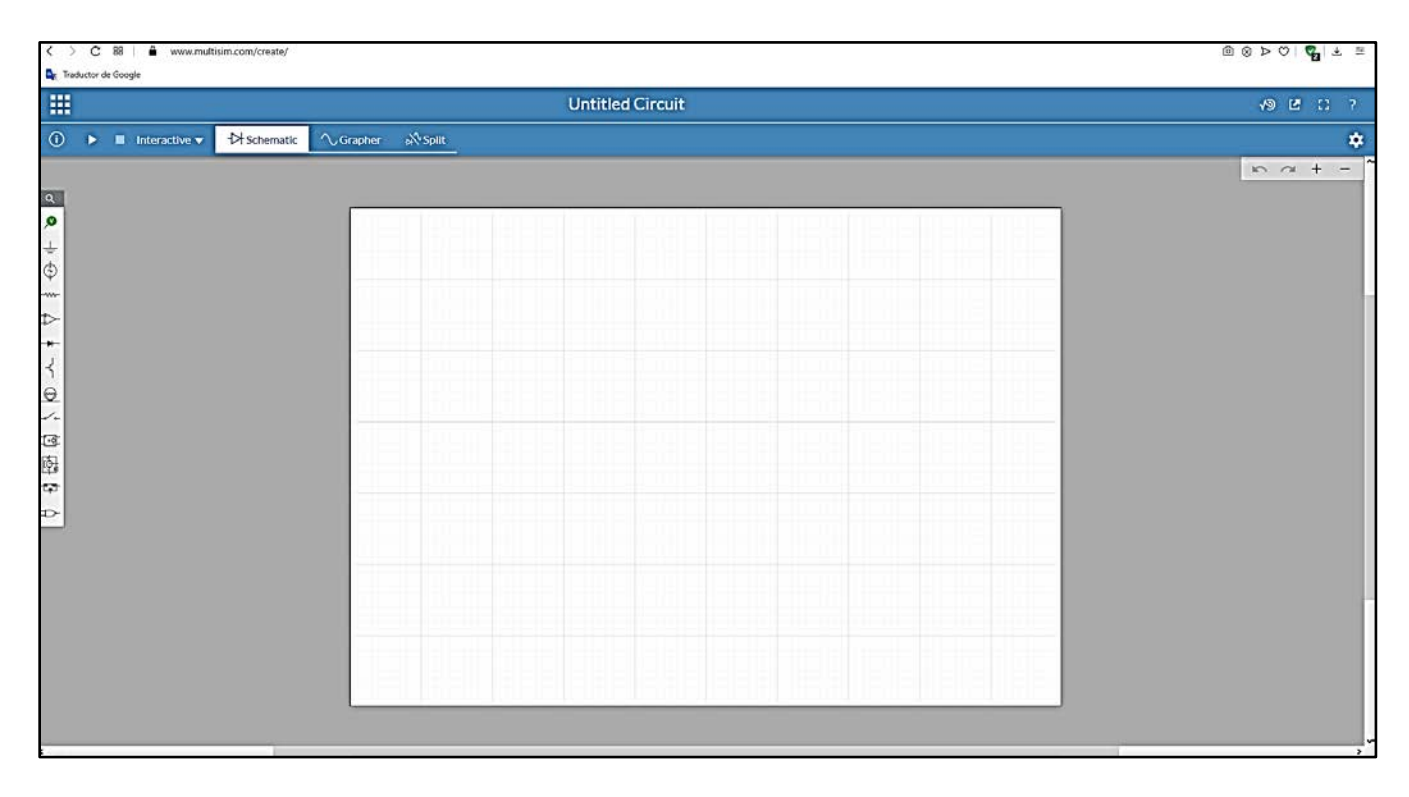

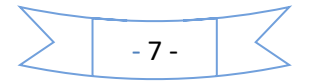

### Sección II: Aspecto general del simulador "Multisim On-Line"

a) Una vez dentro del simulador *Multisim On-Line*, se observará el siguiente entorno, del cual debemos conocer los siguientes aspectos que han sido numerados para su mejor apreciación:

| Funded Clear x +      SECCION PARA ACTIVAR Y DESACTIVAR CIRCUITO; |                                       | ۹ _                                     | 0 ×           |
|-------------------------------------------------------------------|---------------------------------------|-----------------------------------------|---------------|
|                                                                   |                                       |                                         | 10 ≛ ≠        |
| ESQUEMATICA/Q/AMBQS.                                              | SECCION DE                            | v∋ Ľ                                    | CI ?          |
| ► III Interactive                                                 | DATOS DE                              | Item Documer                            | at 🌣 >        |
|                                                                   | PROYECTO Y                            | lame Untiti                             | ed Circuit    |
| BARRA PARA                                                        | COMPONENTE                            | Smulation settings                      | [?]           |
| SELECCIONAR                                                       | Λ                                     | nteractive                              | ▼<br>active 1 |
| COMPONENTES: HOJA O ESPACIO PARA DISENO                           | 4                                     | nd time 1e29                            | s             |
| ° ▷ FUENTES,                                                      |                                       | Initial conditions<br>Maximum time step |               |
| CONECTORES,                                                       | •                                     | Initial time step                       |               |
|                                                                   |                                       | Start simulation                        | •             |
|                                                                   | •                                     | Simulator options                       |               |
| ETC.                                                              | · · · · · · · · · · · · · · · · · · · | Logic levels                            | [?]           |
| 商                                                                 | м                                     | Aode 3.3V                               | •             |
| ÷                                                                 | 0                                     | Jutput low threshold                    |               |
| ₽-                                                                | i in                                  | nput high threshold 2                   | v             |
|                                                                   | o                                     | Dutput high 3.                          | 3 V           |
|                                                                   | -                                     | Sheet settings                          | [?]           |
|                                                                   | 2 W                                   | Vidth 100                               |               |
|                                                                   | н                                     | leight 70                               |               |
|                                                                   |                                       | Grid Grid                               |               |
|                                                                   |                                       |                                         |               |
|                                                                   |                                       |                                         | _             |
| ····                                                              |                                       |                                         |               |

b) En la sección señalada en la imagen anterior con el número 1 se tienen los siguientes botones:

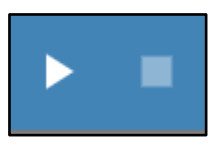

Los botones para activar (*Play*) y detener (*Stop*) la simulación del circuito, claro que para ejecutar estar acciones es necesario tener un circuito armado y seleccionar algún análisis que se quiera ver, como por el ejemplo, el voltaje o corriente en una resistencia o en algún otro componente del circuito armado.

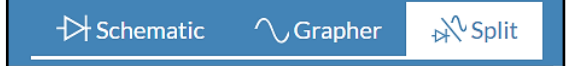

Con los tres botones que se muestran en la imagen de la izquierda se pueden seleccionar tres opciones, al activar el botón de la extrema

izquierda (*Schematic*) únicamente se verá en la hoja de trabajo el diagrama esquemático del circuito armado, mientras que activando el botón *Grapher* sólo se podrán ver las gráficas de las señales solicitadas en el diagrama esquemático las cuales se generan al dar *Play* para realizar la simulación del circuito, finalmente el botón *Split* permite ver ambas secciones.

- 8 -

c) En la sección rotulada con el número 2 de la figura que se presentó en el inciso a) se tienen las siguientes opciones:

| 1             | 0             | I.         | La " <i>lupa</i> ", es un buscador de los componentes que nos ofrece la barra del |
|---------------|---------------|------------|-----------------------------------------------------------------------------------|
| <sup>1.</sup> | Ч             |            | simulador como resistencias, diodos, etc.                                         |
|               | 0             | 11.        | Analysis and annotation: Este boton nos da la opción de seleccionar las           |
| II.           | × .           |            | diferentes puntas de prueba que tiene el simulador, como voltaje,                 |
|               | 1             |            | corriente, voltaje contra corriente o simplemente poner una etiqueta de           |
| 111.          | ÷             |            | texto.                                                                            |
|               | \$            | 111.       | Schematic connectors: Este botón proporciona los conectores, como son             |
| IV.           | (~)           |            | tierra, "cable" para unir componentes y conexión.                                 |
|               |               | IV.        | Sources (Fuentes): Aquí seleccionamos las diferentes fuentes que                  |
| V.            |               |            | proporciona el simulador como son; fuentes de señal alterna (AC), fuentes         |
|               |               |            | de señal directa (DC) tanto de corriente como de voltaje, entre otras.            |
| VI.           | $\rightarrow$ | V.         | Passive: Aquí se encuentran los componentes pasivos, como son                     |
|               | -             |            | resistencias, capacitores entre otros.                                            |
| MI            | -6-           | VI.        | Analog: Aquí se encuentran componentes como amplificadores                        |
| VII.          |               |            | operacionales (OPAMs) y el teporizador 555.                                       |
|               | 1             | VII.       | Diodes: Aquí se tienen los diferentes diodos que nos ofrece el simulador, ya      |
| VIII.         | ٦             |            | sea led, Zener, etc.                                                              |
|               | $\sim$        | VIII.      | Transistors: Este botón permite acceder a los diferentes transistores que         |
| IX.           | (~~)          |            | ofrece el simulador.                                                              |
|               |               | IX.        | Indicators: El simulador cuenta con diferentes indicadores tanto luminosos        |
| Х.            | -0 0-         |            | como de sonido.                                                                   |
|               |               | <b>X</b> . | Switches: Aquí encontramos los diferentes interruptores que proporciona           |
| XI.           | 1.0           |            | el simulador.                                                                     |
|               | _             | XI.        | Modeling Blocks: En esta opción se encuentran fuentes como fuentes de             |
| XIL           | ĮĠ.           |            | voltaje controladas por corriente o viceversa así como algunas otras.             |
|               | وليا ا        | XII.       | Electromechanical: Aquí se encuentran componentes electromecánicos,               |
| хш            | 127           |            | como relevadores, etc.                                                            |
|               | 1             | XIII.      | Power: Aquí se podrá acceder a un regulador lineal (LM317).                       |
| 1.00.0        |               | XIV.       | Digital: Esta opción permite seleccionar las diferentes compuertas                |
| XIV.          | Ļ             |            | existentes.                                                                       |

- d) La sección rotulada con el número *3* de la figura que se presentó en el inciso a) es quizá la más importante puesto que es la hoja o espacio de trabajo, en la cual se armarán todos los circuitos que se van a simular.
- e) Esta sección, nos mostrará información de los componentes que seleccionemos y se tengan en nuestro espacio de trabajo. En la siguiente imagen podemos observarlo:

- 9 -

|                         | ltem                            | Document 🔅 > |
|-------------------------|---------------------------------|--------------|
| ∽ <i>~</i> + <i>-</i> ^ | ID                              | V1           |
|                         | Туре                            | AC Voltage   |
|                         | <ul> <li>Description</li> </ul> | n            |
|                         | AC (sine) volta                 | age source.  |
|                         | <ul> <li>Model</li> </ul>       | [?]          |
|                         | Peak_Voltage                    | • 🔻          |
|                         | VA<br>Voltage (Pk)              | 1 V          |
|                         | Freq<br>Frequency               | 1k Hz        |
|                         | VO<br>Voltage offset            | 0 V          |
|                         | Phase                           | 0 •          |
|                         | <b>TD</b><br>Time delay         | 0 s          |
| _                       | DF<br>Damping facto             | 0 1/s        |
|                         | AC analysis                     | is values    |
|                         | Symbol                          | ·            |
|                         | Details                         |              |

Para poder crear, guardar y exportar, los circuitos que se vayan a realizar, se tiene que dar clic en el botón localizado en la parte superior izquierda, el cual se señala en el cuadro rojo de la imagen de abajo.

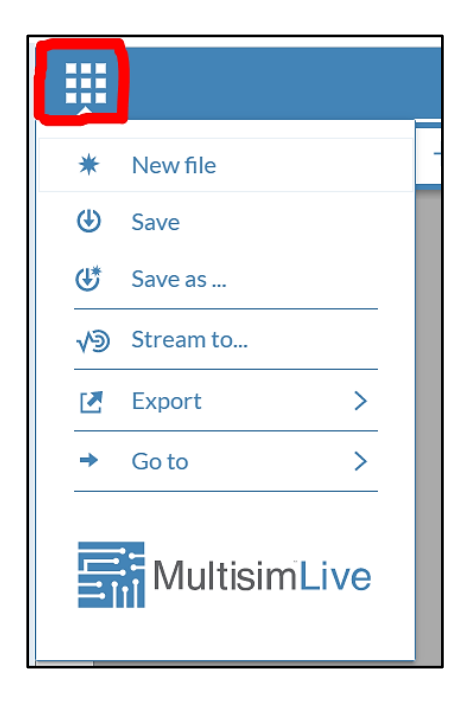

Al dar clic en el botón se nos despliega las siguientes opciones, de las cuales a nosotros nos interesan;

- a) *New file* (archivo nuevo), la cual nos da la opción de crear un nuevo archivo;
- b) Save (guardar), esta opción permite que los circuito o proyectos se guarden (en la web) en la cuenta que cada uno haya creado con la característica que serán de acceso público;
- c) *Export* (exportar), esta opción permite exportar en forma de imagen el diagrama esquemático del circuito realizado, cabe señalar que solo se exporta como imagen la hoja o espacio de trabajo.

- 10 -

#### Sección III: Pasos para crear un circuito en Multisim On-Line

- Ubicar en la paleta o barra de componentes cada uno de los elementos que se van a usar para "armar" el circuito que se desea simular (ver la Sección II, inciso c).
- II. Al seleccionar el componente requerido, éste se tendrá que seleccionar y arrastrar a la hoja de trabajo, esta acción deberá realizarse con cada uno de los componentes que sean necesarios.
- III. Por ejemplo, en la imagen de abajo se ve como se podrán seleccionar algunas de las fuentes que el simulador tiene.

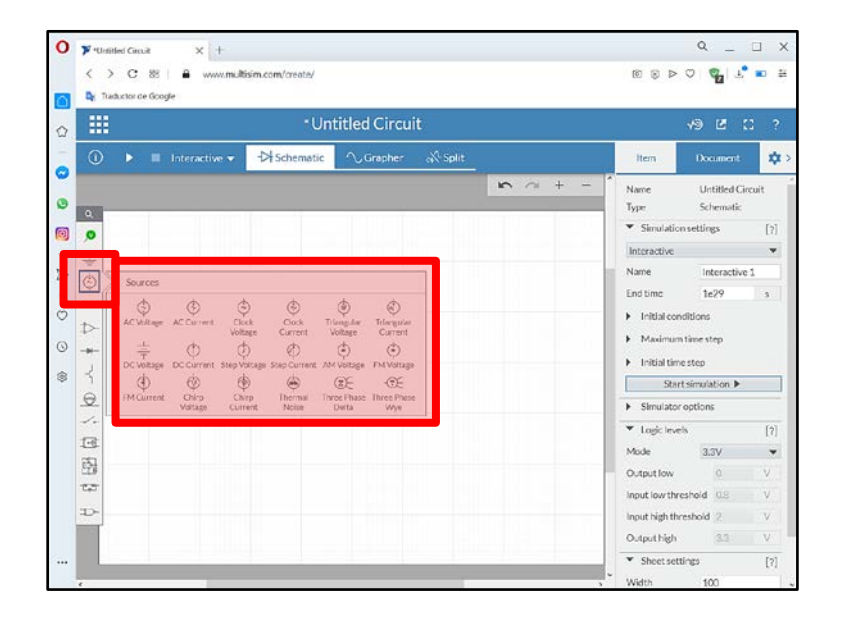

En la imagen siguiente se observa la forma de seleccionar una fuente de voltaje de DC.

|   |            | <i>هر</i>     | -                | 2        |                                        |                       |     |
|---|------------|---------------|------------------|----------|----------------------------------------|-----------------------|-----|
|   | Cancel O M | -Di Schematic | √Grapher ⊨∛Split |          | Item Doo                               | ment                  | \$  |
|   |            |               |                  | 10 a + - | Name Unt<br>Type Sch                   | itled Circu<br>ematic | it  |
| ľ | 0          |               |                  |          | <ul> <li>Simulation setting</li> </ul> | 5                     | [?] |
| 1 | +          |               |                  |          | Interactive                            |                       | Y   |
|   | 6          |               |                  |          | Name                                   | eractive 1            |     |
|   |            |               |                  |          | End time 1e                            | 19                    | 5   |
|   | ₹>         |               |                  |          | Initial conditions                     |                       |     |
|   | +          | ÷             |                  |          | Maximum time str                       | P                     |     |
|   | 5          |               |                  |          | <ul> <li>Initial time step</li> </ul>  |                       |     |
|   |            |               |                  |          | Start simulat                          | ion 🕨                 |     |
|   | ~          |               |                  |          | <ul> <li>Simulator options</li> </ul>  |                       |     |
|   | 1-8        |               |                  |          | <ul> <li>Logic levels</li> </ul>       |                       | [?  |
|   | 南          |               |                  |          | Mode 33                                | v                     | 4   |
|   | 123        |               |                  |          | Output low                             | 0                     | V   |
|   | D          |               |                  |          | Input low threshold                    | 8.0                   | V   |
| 1 |            |               |                  |          | Input high threshold                   | 2                     | V   |
|   |            |               |                  |          | Output high                            | 3.3                   | V   |

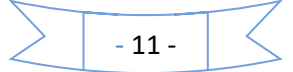

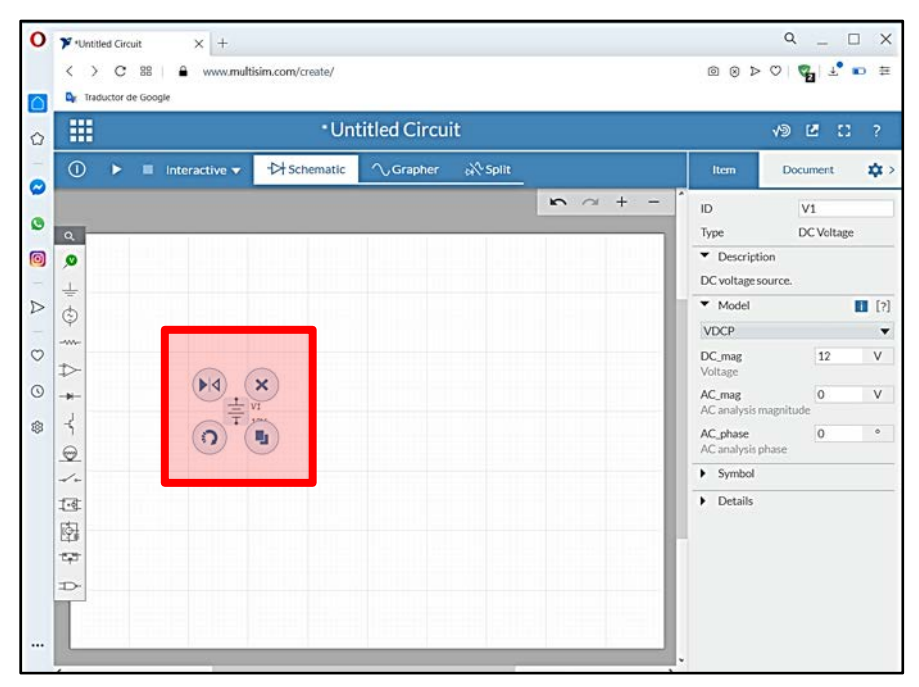

Y posteriormente como se coloca y se suelta en la hoja de trabajo activa.

Este proceso tendrá que repetirse con cada uno de los componentes que se deseen agregar a la hoja de trabajo. Cabe señalar que al poner cada componente se nos muestran cuatro círculos, los cuales, nos dan opción de girar, hacer "espejo" (mirror) con el componente, eliminarlo o duplicarlo.

|        |             | • Unt       | itled Circuit         |                |                                                                     | 19 LE []                |   |
|--------|-------------|-------------|-----------------------|----------------|---------------------------------------------------------------------|-------------------------|---|
| 0      | Interactive | - Schematic | ∕\Grapher ∰Split      |                | Item                                                                | Document                | × |
| 0      |             |             |                       | <b>n</b> a + - | ID<br>Type                                                          | R2<br>Resistor          |   |
| Q<br>÷ |             |             |                       |                | <ul> <li>Description</li> <li>Resistor. See information.</li> </ul> | on<br>Resistor for more |   |
| ٢      |             |             |                       |                | ▼ Model                                                             |                         |   |
|        |             |             | ×                     |                | VIRTUAL_RE                                                          | SISTANCE                |   |
| ₽<br>+ |             | 0 10        |                       |                | Resistance                                                          | 1k<br>ure effects       |   |
| 4      | <u> </u>    | 1<br>2V     | Duplicate (Ctrl+drag) |                | <ul> <li>Symbol</li> </ul>                                          |                         |   |
| 0      |             |             |                       |                | <ul> <li>Details</li> </ul>                                         |                         |   |
| 1.     |             |             |                       |                |                                                                     |                         |   |
| 13     |             |             |                       |                |                                                                     |                         |   |
| 101    |             |             |                       |                |                                                                     |                         |   |
| C+3.   |             |             |                       |                |                                                                     |                         |   |

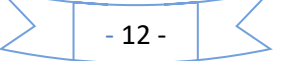

En la imagen siguiente se ejemplifica la apariencia de la hoja de trabajo tras haber colocado los componentes que se van a utilizar.

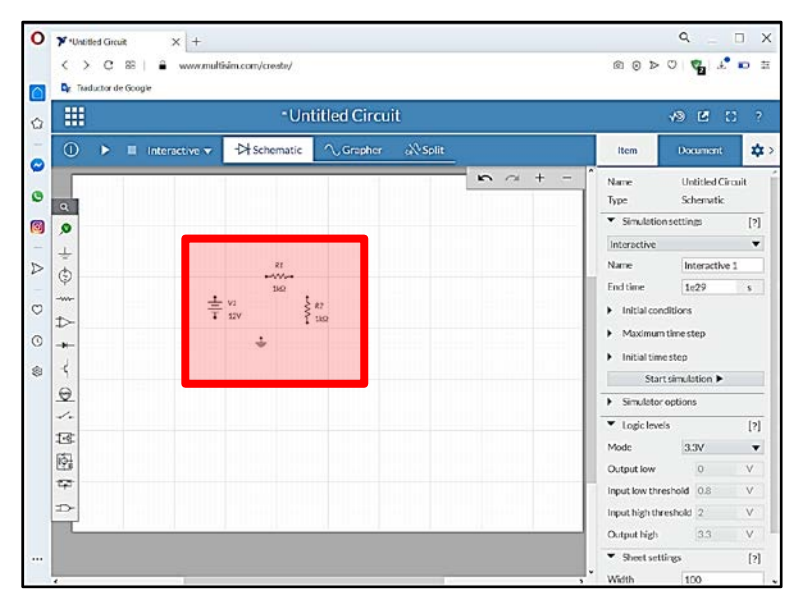

IV. Para alambrar e interconectar los componentes, será necesario ir a la opción Schematic connectors, y dar clic en el botón Junction, esto se observa en la imagen de abajo.

|                       |                    | al lastitude    |               |                |                                  |                                                                                                    |      |
|-----------------------|--------------------|-----------------|---------------|----------------|----------------------------------|----------------------------------------------------------------------------------------------------|------|
|                       |                    | - Untitled C    | ircuit        |                |                                  | <b>V9 G :</b>                                                                                                    | ;    |
| 0 🕨                   | Interactive 🔻 🕂    | Schematic 🔨 Gra | pher of Split |                | Item                             | Document                                                                                                    | 1    |
|                       |                    |                 |               | <b>n</b> ~ + - | Name                             | Untitled Circ                                                                                                    | alit |
| ٩                     |                    |                 |               |                | Туре                             | Schematic                                                                                                    |      |
|                       |                    | -               |               |                | <ul> <li>Simulation</li> </ul>   | settings                                                                                                    | 1    |
| 🕁 📎 Schemi            | tic connectors     |                 |               |                | Interactive                      | in the second second se |      |
| \$ +                  | 4 <b>•</b>         |                 |               |                | Name                             | Interactive                                                                                                    | 1    |
| -w- Ground            | Connector Junction | 100             |               |                | End time                         | 1679                                                                                                    |      |
| Þ                     | T 12V              | \$ 162          |               |                | <ul> <li>Initial cond</li> </ul> | icions                                                                                                    |      |
| +                     |                    | ÷               |               |                | <ul> <li>Masamum</li> </ul>      | ume step                                                                                                    |      |
| 4                     |                    |                 |               |                | Findatume                        | simulation b                                                                                                    |      |
| Ð                     |                    |                 |               |                | A Simulator                      | unitations                                                                                                    | _    |
| 1.                    |                    |                 |               |                |                                  | , poora                                                                                                    |      |
| -                     |                    |                 |               |                | Mode                             | 2.71/                                                                                                    |      |
| 1-8-                  |                    |                 |               |                | Output low                       | 0                                                                                                    | -    |
| 197<br>197            |                    |                 |               |                | - separate                       |                                                                                                    |      |
|                       |                    |                 |               |                | Input low three                  | shold 0.8                                                                                                    | 1    |
| 4<br>4<br>4<br>4<br>4 |                    |                 |               |                | Input low three                  | shold 0.8                                                                                                    | 1    |

Una vez que la opción *Junction* ha sido activada, ya sera posible "alambrar" dando clic en el extremo del primer componente que se desea unir y después volveremos a dar clic en el extremo del otro componente que se quiere juntar. La imagen de esta explicación se observa al inicio de la siguiente página.

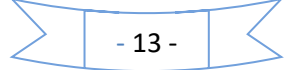

| 0   |                                                                                                    |                                         |
|-----|----------------------------------------------------------------------------------------------------|-----------------------------------------|
| -   | ancel 🛓 🖓 🔶 Dr Schematic 🔨 Grapher 🔊 Split                                                                       | Item Document                           |
| 0   |                                                                                                    | Name Untitled Circuit<br>Type Schematic |
| 0   |                                                                                                    | <ul> <li>Simulation settings</li> </ul> |
| Ĩ   | and the second second second second second second second second second second second second second second second | Interactive                             |
| -   | RI                                                                                                    | Name Interactive 1                      |
| ý.  |                                                                                                    | End time 1e29                           |
| *   | ± <sup>V1</sup><br>∓ 12V                                                                                         | Initial conditions                      |
| -   | 1                                                                                                    | Maximum time step                       |
| 1   | · · · · · · · · · · · · · · · · · · ·                                                                            | Initial time step                       |
| 1   |                                                                                                    | Start simulation <b>&gt;</b>            |
| 2   |                                                                                                    | Simulator options                       |
|     |                                                                                                    | <ul> <li>Logic levels</li> </ul>        |
| 成   |                                                                                                    | Mode 3.3V                               |
| 141 |                                                                                                    | Output low 0                            |
| φ.  |                                                                                                    | Input low threshold 0.8                 |
| D   |                                                                                                    | Annual State Annual and A               |

Este proceso se repetira hasta unir o alambrar todos los componentes que forman el circuito.

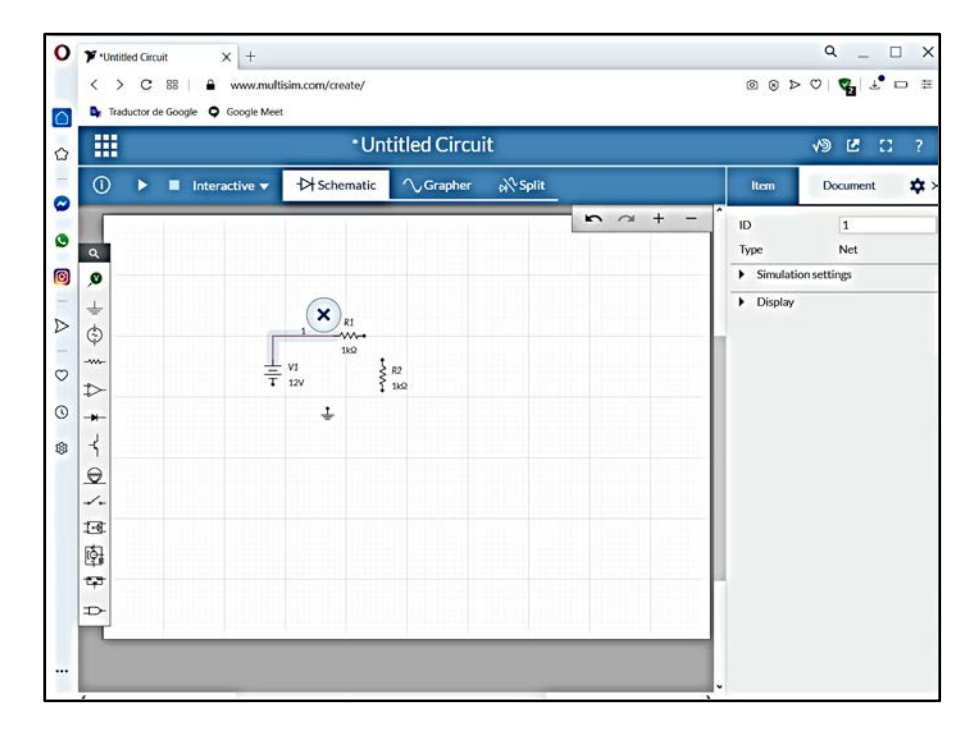

Como se muestra en la siguiente imagen, al repetir todos los pasos, finalmente se obtiene el circuito alambrado totalmente.

- 14 -

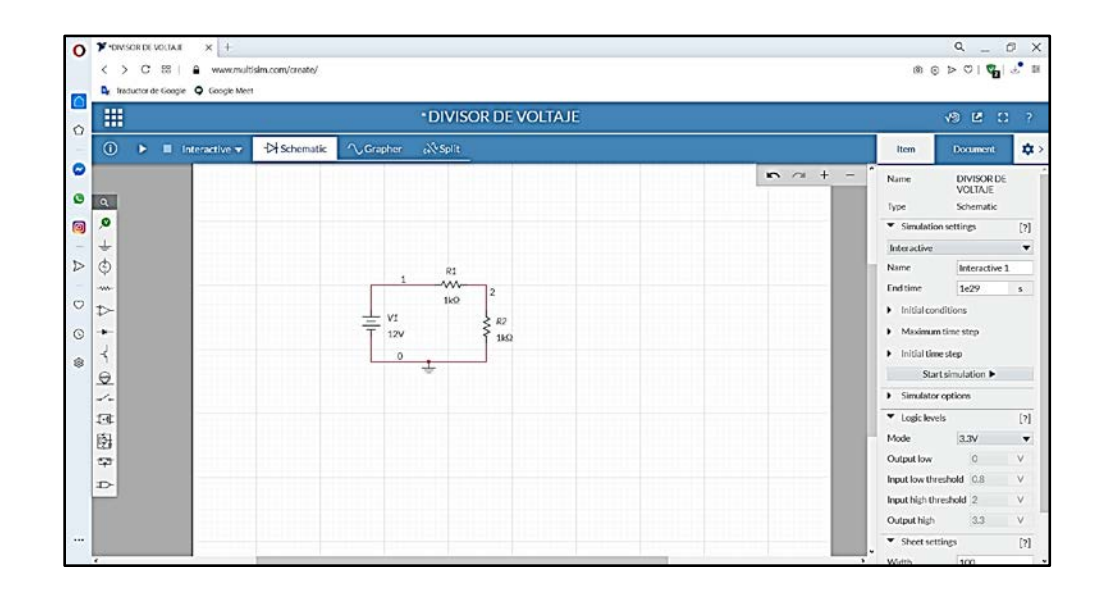

En este caso, a manera de ejemplo se armó un circuito <u>divisor de voltaje</u>, con los valores que se muestran en cada componente, pero si se quisiera editar los valores de dichos componentes, ya sea de la fuente o de cualquiera de las resistencias, será necesario seleccionar el componente a editar y en el lado derecho (en la sección *Item*) se mostrarán los valores actuales del componente y es ahí donde se podrán modificar dichos valores hacia los deseados.

En la sección *Item* se pueden editar, desde el nombre del componente, su valor, se puede ver su descripción, modificar parámetros como temperatura y ver el símbolo que tiene dicho componente.

| DIVISOR DE VOLTAJE        |                                                                                                    | v9 🖻 🖸                                                                      | ?        |
|---------------------------|----------------------------------------------------------------------------------------------------|-----------------------------------------------------------------------------|----------|
| ->> Schematic             | ltem                                                                                                    | Document                                                                    | \$ >     |
| $\mathbf{x} = \mathbf{x}$ | ID<br>Type<br>Descriptic<br>Resistor.See<br>information.<br>Model<br>VIRTUAL RF<br>Resistance<br>Temperat<br>Symbol<br>Details | R1<br>Resistor<br>on<br>Resistor for more<br>ESISTANCE<br>1k<br>ure effects | [?]<br>Ψ |
|                           |                                                                                                    |                                                                             |          |

- 15 -

V. Para realizar un análisis al circuito o graficar las señales seleccionadas, se deberá ir a la opción Analysis and annotation, y se elegirá el análisis que se quiera realizar, en el caso del ejemplo propuesto, se hará análisis de voltaje (Voltage).

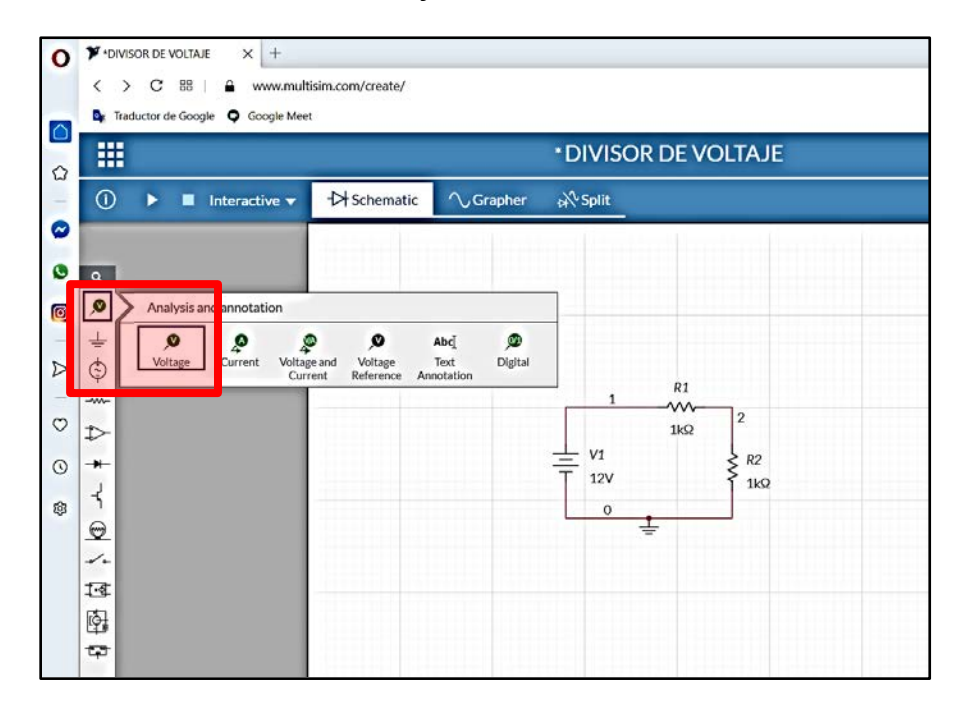

Forma de seleccionar un *análisis de voltaje*.

La terminal de prueba que aparece al activar esta opción se deberá colocar en el nodo donde se quiera conocer el voltaje o la respuesta de un elemento, cabe señalar que esta punta de prueba proporcionará los voltajes referenciados al nodo identificado como "tierra".

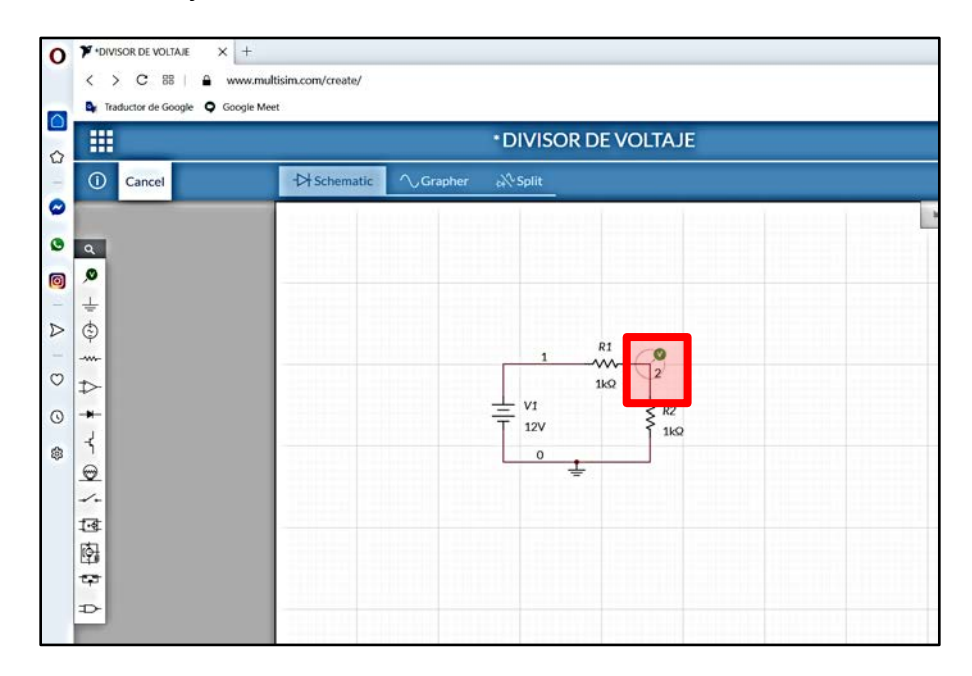

- 16 -

Al igual que con cualquier otro componente una vez colocado en la hoja de trabajo, en la sección *Item* se podrán modificar algunos de los parámetros mientras se encuentre seleccionado. Una vez realizado todo lo anterior, se procede a guardar el circuito.

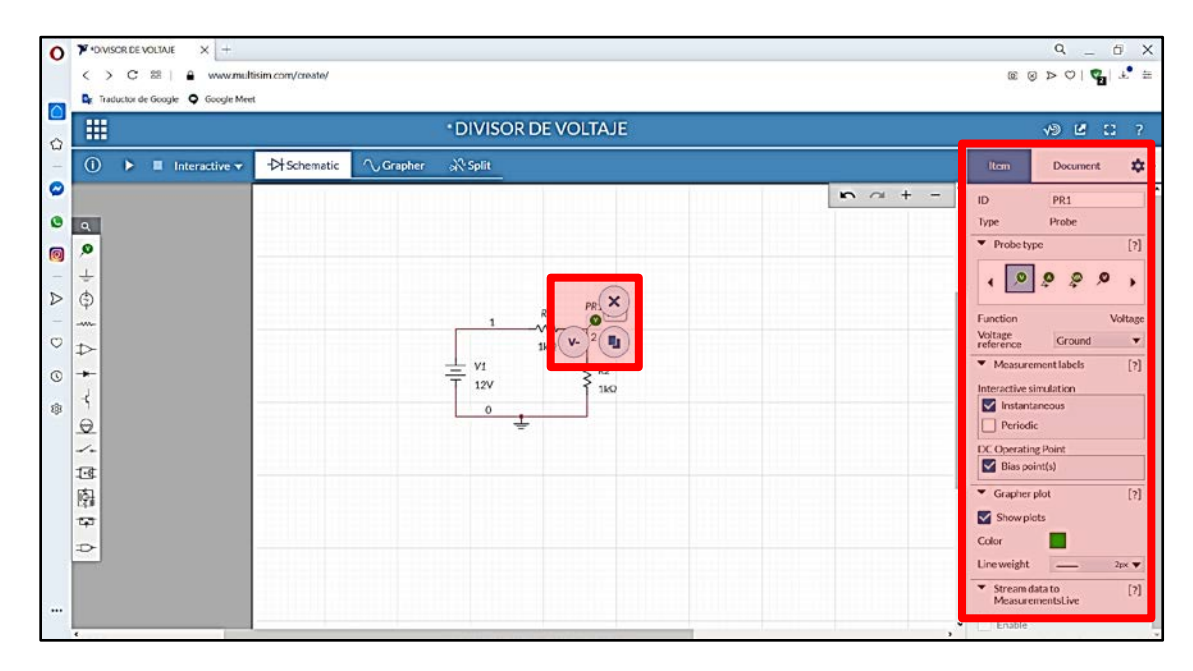

Para dar inicio a la simulación, se necesita activar el botón *Play*. En el ejemplo propuesto, para ver el comportamiento del circuito se han activado las dos secciones de trabajo (schematic/Grapher) presionando la opción *Split*, esto se observa en la siguiente pantalla:

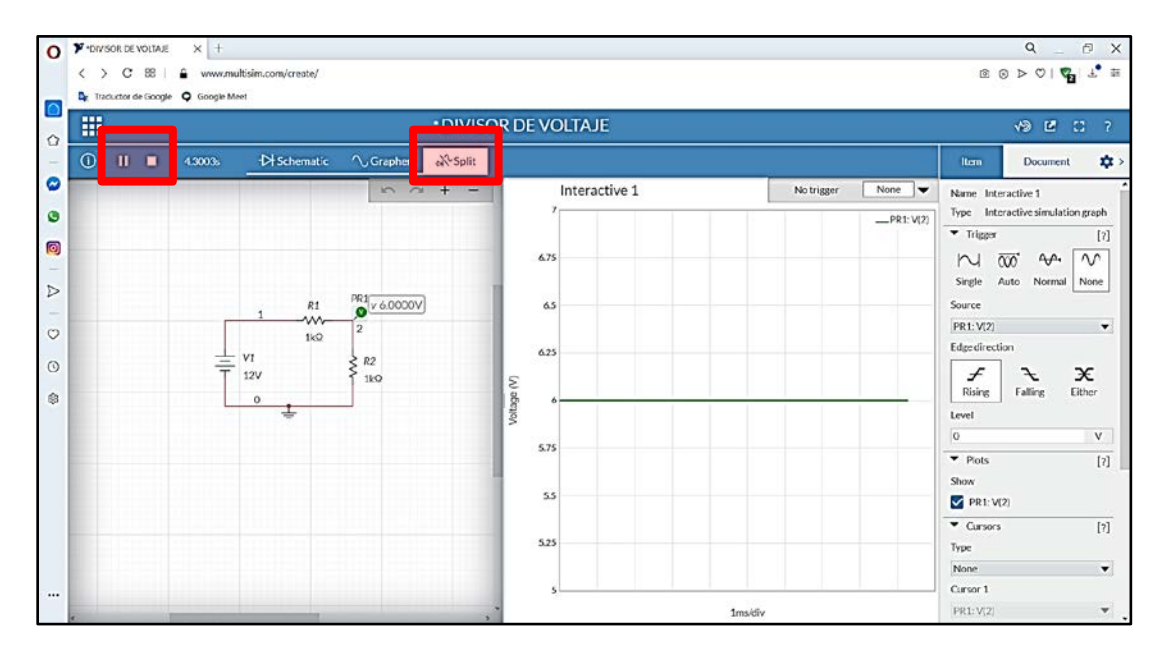

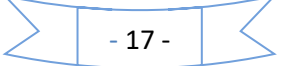

Una vez que el circuito ha sido armado, guardado y simulado mediante el botón *Play* al finalizar la simulación, el paquete proporciona la opción de poder exportar tres diferentes aspectos;

- a) El diagrama esquemático (opción Schematic image),
- b) Las gráficas que hayan sido solicitadas (opción Grapher image) y
- c) Los datos de amplitudes y tiempo de las gráficas solicitadas (opción *Grapher data*).

Esto se muestra en la imagen siguiente:

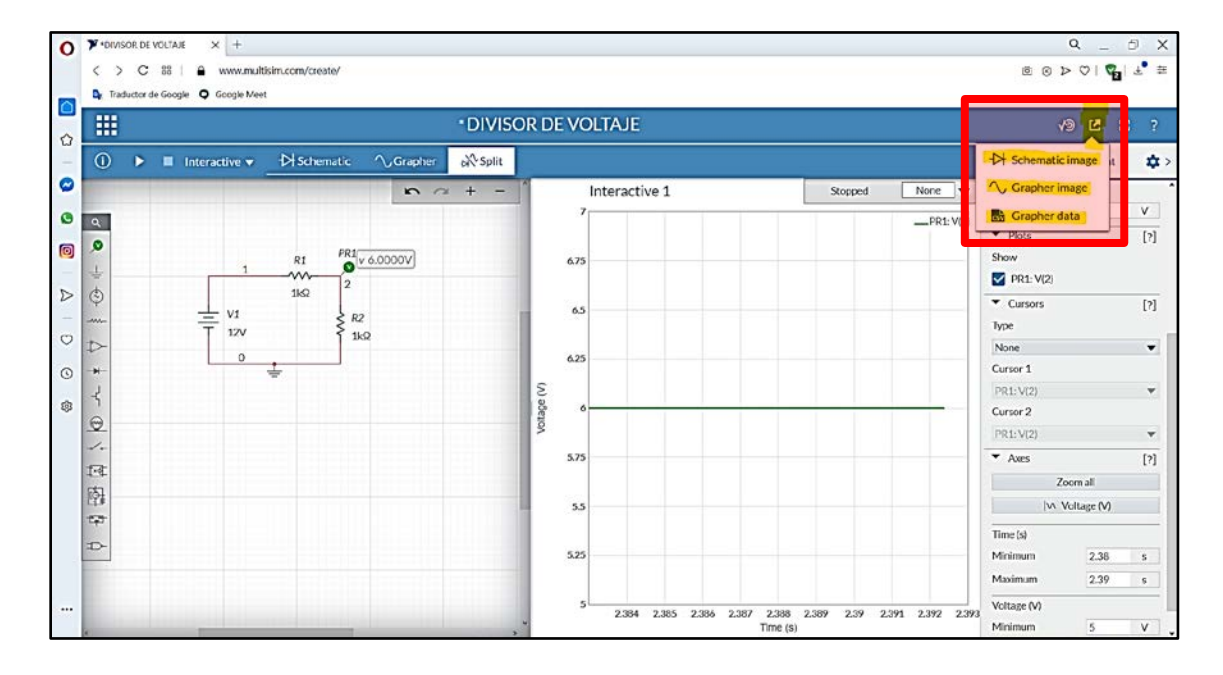

Exportar los datos de amplitudes y tiempo de las gráficas solicitadas mediante la opción *Grapher data* hacia el paquete *Excel*, permite la posibilidad de trabajar con los valores y las imágenes que sean exportadas.

A continuación, se muestra un ejemplo de cómo trabajar con un circuito en MULTISIM, así como la forma de exportar gráficas y formas de los circuitos, así como datos para trabajarlos con el paquete *Excel* de Windows Office.

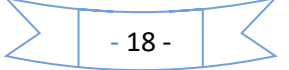

## Sección IV: Pasos para exportar imágenes y datos de los circuitos realizados en Multisim On-Line

Siguiendo el procedimiento mostrado en la sección anterior se desarrolló el circuito rectificador sencillo que se muestra en la figura de abajo, esto con el objetivo de ejemplificar el procedimiento necesario para exportar gráficas y datos.

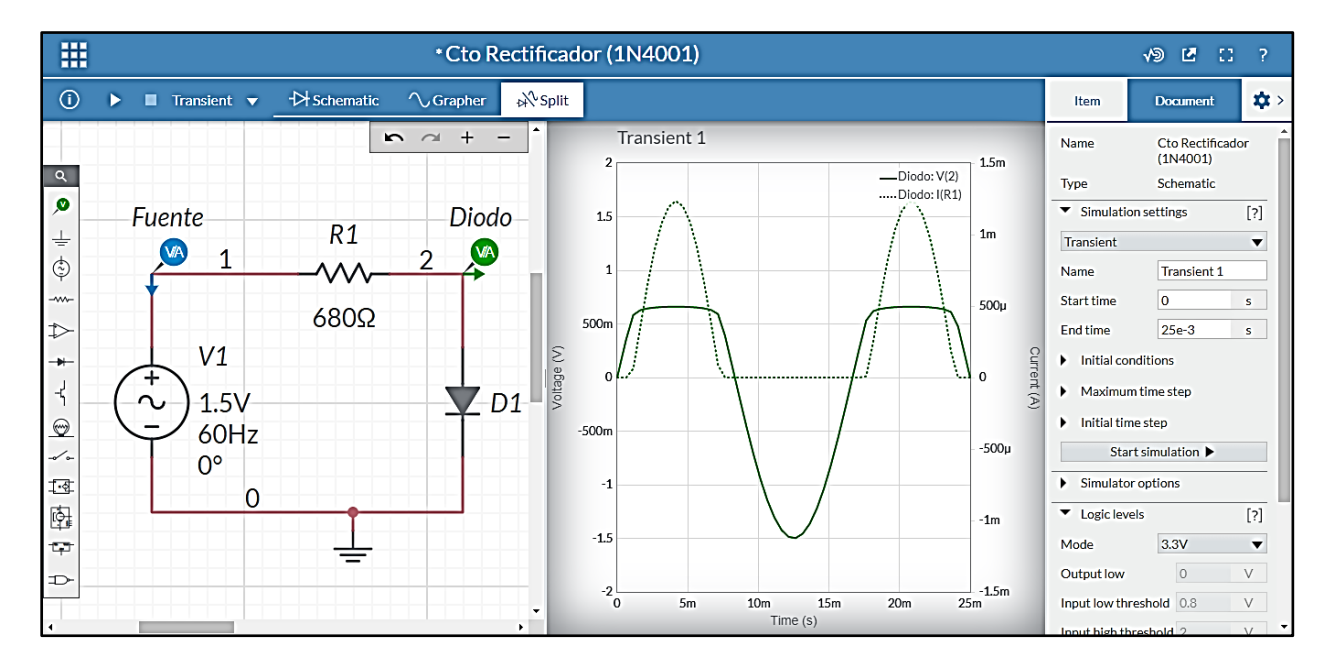

Para exportar los datos se siguieron los siguientes pasos:

A. Una vez armado circuito se procede a definir el tipo de análisis que se desea realizar al mismo, en el ejemplo que se muestra, se definió un "análisis transitorio" que inicia en el instante de tiempo 0[s] y termina a los 25[ms].

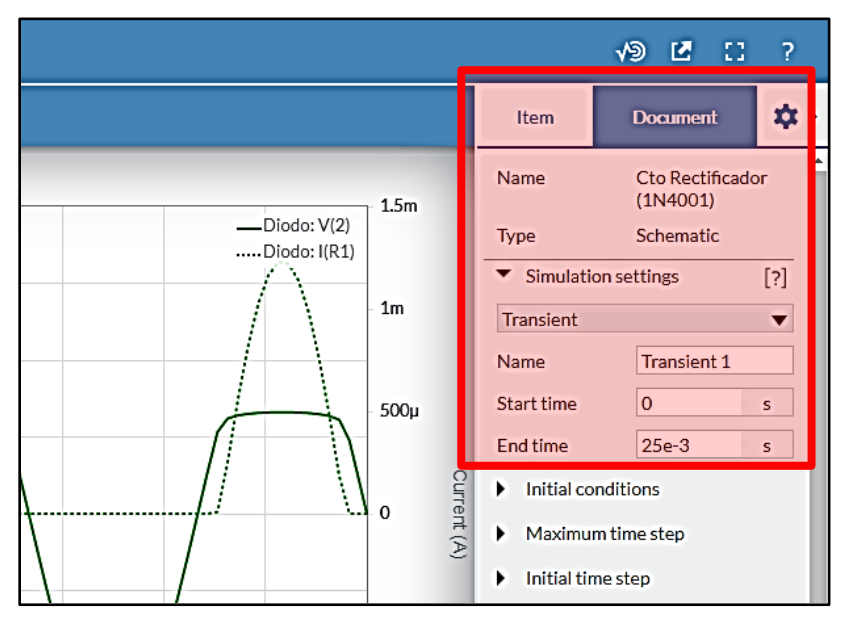

- 19 -

- # \*Cto Rectificador (1N (i) ₽ → Split 🛛 Transient 🔻 ->> Schematic  $\mathcal{N}$ Grapher  $^{+}$ Tr 5  $\alpha$ 2 ۷ Fuente Diodo 1.5 R1 Ŧ WA 1 2 ٢  $\Lambda \Lambda$ 1 ------680Ω 500m  $\Rightarrow$ V1 Voltage (V) -> 0 +-4 1.5V D1  $\odot$ 60Hz -500m 10 0° -1 -0 0 ф,
- B. A continuación se presiona la opción PLAY:

C. Posteriormente dar clic en el botón de la opción EXPORTAR ( <sup>2</sup>), y seleccionar Grapher data.

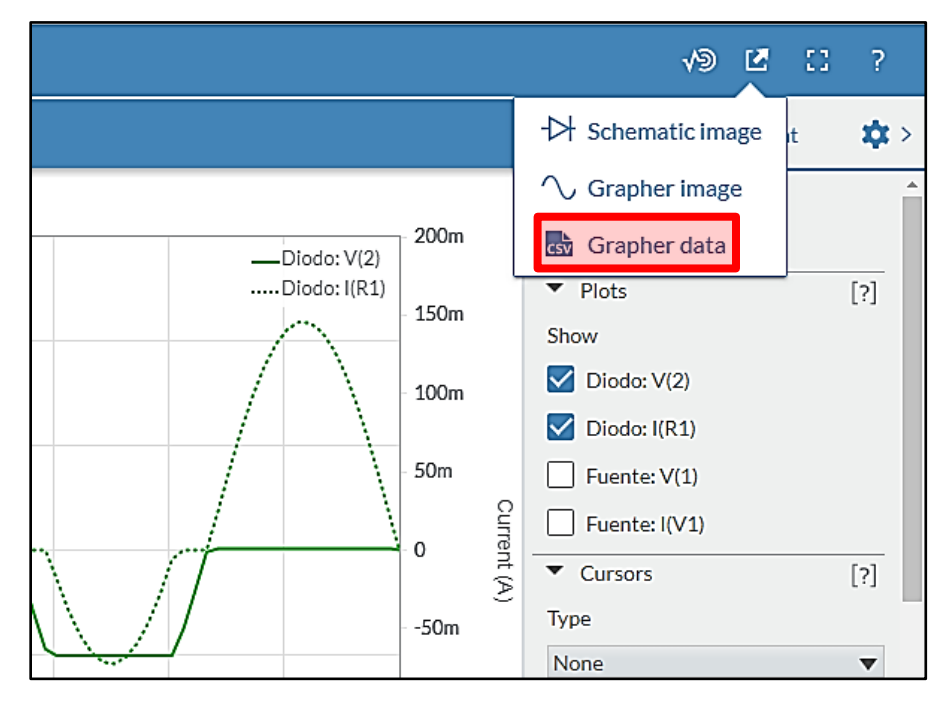

- 20 -

D. Después de dar clic en la opción Grapher data, el archivo se guardará por defecto en la carpeta de descargas o en la ruta definida por cada usuario, en nuestro caso se ha guardado directamente en nuestra computadora en una carpeta creada específicamente para éste curso.

| [                              | 6 | $\otimes$ | ⊳    | $\heartsuit$ | <b>V</b> 2 | .⊥ |     | <u>†</u> † |
|--------------------------------|---|-----------|------|--------------|------------|----|-----|------------|
| CTO. RECTIFICADOR (1N4001).csv |   |           |      |              |            |    |     |            |
| Descarga terminada             |   |           |      |              |            |    | 2   | ?          |
|                                |   |           |      |              |            |    |     | *          |
|                                |   | S         | itop | ped          | [          | No | one | ]•         |

E. Al guardar el archivo que contiene los datos de las gráficas solicitadas al simulador, se guardará un archivo con el nombre que cada uno le haya asignado a su circuito y con la extensión "csv". Esta extensión es la que se asigna a los archivos de valores que se encuentran separados por comas, este tipo de archivos se puede abrir fácilmente con el paquete Excel.

| 📙   🏹 📙 🖛                                             | Lab Ctos E                | lectrónicos l                                                                                  | – 🗆 X                        |  |  |
|-------------------------------------------------------|---------------------------|------------------------------------------------------------------------------------------------|------------------------------|--|--|
| Archivo Inicio                                        | Compa                     | rtir Vista                                                                                     | ^                            |  |  |
| Panel de T                                            | Icono<br>Icono<br>E Lista | s muy grandes 🗈 Iconos grandes<br>s medianos 🟥 Iconos pequeños 👻 Vista<br>actual v ocultar v v |                              |  |  |
| Paneles                                               |                           | Diseño                                                                                         |                              |  |  |
| $\leftarrow \rightarrow \checkmark \mathbf{\uparrow}$ | 📙 🔸 Lab                   | Ctos Electrónicos I 🗸 🗸 Buscar e                                                               | :n Lab Ctos Electrónic 🔎     |  |  |
| Acceso ráni                                           | A .                       | Nombre Fecha de modificación Tip                                                               | 10                           |  |  |
| Acceso Tapi                                           |                           | Cto Rectificador (1N4001).csv     11/05/2020 01:55 p. m. Area                                  | chivo de valores separados p |  |  |
|                                                       | 7                         | Cto Rectificador (1N4001)-Grapher.png 11/05/2020 02:00 p. m. Ard                               | Archivo PNG                  |  |  |
| Descargas                                             | *                         | 🖬 Cto Rectificador (1N4001)-schematic.png 11/05/2020 02:00 p. m. Ard                           | chivo PNG                    |  |  |
| 🔮 Document                                            | tos 🖈 👘                   |                                                                                                |                              |  |  |

- 21 -

F. Para trabajar los datos generados por el simulador con el objeto de realizar tablas y gráficas, es necesario abrir con el paquete Excel el archivo exportado. Al realizar esta acción se abrirá un archivo como la que se muestra en la imagen de abajo.

| Archin | o Inicio Insertar          | Disposición de página   | Fórmulas Datos Re         | wisar Vista Ayuda        | ¿Qué desea hacer?         |         |      |
|--------|----------------------------|-------------------------|---------------------------|--------------------------|---------------------------|---------|------|
|        | & Cortar                   | Calibri 🗸 11 🚿          | XĂĂ = = =                 | ✤ - ♣ Ajustar text       | o Número                  | ~       |      |
| Peoar  | Copiar •                   |                         |                           |                          |                           | + 0 00  | Fe   |
| 12     | 💞 Copiar formato           | NKZ.                    | 3. T                      | Combinar y               | centrar • > • % 000       | .76 ÷.5 | cont |
|        | Portanapeles 5             | Fuente                  | 19                        | Alineación               | rs Número                 | - 19    |      |
|        | r unuproprint              |                         |                           |                          |                           |         |      |
| H38    | • I X                      | $\checkmark f_x$        |                           |                          |                           |         |      |
| 1      | A                          | В                       | с                         | D                        | E                         | F       |      |
| 2 X    | Trace 1::[transient: TIME] | YTrace 1::[Diodo: V(2)] | Y-Trace 2::[Fuente: V(1)] | YTrace 3::[Diodo: I(R1)] | YTrace 4::[Fuente: I(V1)] |         |      |
| 32     | 0.01114                    | +1.307129044            | -1.307129046              | -2.62E-12                | 2.62E-12                  |         |      |
| 13     | 0.01164                    | -1.421852896            | -1.421852898              | -2.85E-12                | 2.85E-12                  |         |      |
| 54     | 0.01214                    | -1.486206901            | -1.486206903              | -2.98E-12                | 2.98E-12                  |         |      |
| 15     | 0.01264                    | -1.497911285            | -1.497911287              | -3.01E-12                | 3.01E-12                  |         |      |
| 16     | 0.01314                    | -1.456551415            | +1.456551417              | -2.92E-12                | 2.92E-12                  |         |      |
| 37     | 0.01364                    | -1.363592485            | -1.363592487              | -2.74E-12                | 2.74E-12                  |         |      |
| 18     | 0.01414                    | -1.222327612            | -1.222327613              | -2.45E-12                | 2.45E-12                  |         |      |
| 19     | 0.01464                    | -1.037761173            | -1.037761174              | -2.09E-12                | 2.09E-12                  |         |      |
| 10     | 0.01514                    | -0.816431527            | -0.816431529              | -1.64E-12                | 1.64E-12                  |         |      |
| \$1    | 0.01564                    | -0.566179388            | -0.566179389              | -1.14E-12                | 1.14E-12                  |         |      |
| 42     | 0.01614                    | -0.295870062            | -0.295870062              | -6.02E-13                | 6.02E-13                  |         |      |
| 43     | 0.01664                    | -0.015079391            | -0.015079391              | -3.49E-14                | 3.49E-14                  |         |      |
| 44     | 0.01714                    | 0.266245274             | 0.266245475               | 2.96E-10                 | -2.96E-10                 |         |      |
| 45     | 0.01764                    | 0.532257695             | 0.538138463               | 8.64819E-06              | -8.64819E-06              |         |      |
| 46     | 0.01814                    | 0.619470847             | 0.790967627               | 0.000252201              | -0.000252201              |         |      |
| 47     | 0.01864                    | 0.639785388             | 1.015776369               | 0.000552928              | -0.000552928              |         |      |
| 48     | 0.01914                    | 0.649834879             | 1.204600726               | 0.000815832              | -0.000815832              |         |      |
| 49     | 0.01964                    | 0.655668725             | 1.350751502               | 0.001022181              | -0.001022181              |         |      |
| 50     | 0.02014                    | 0.658980059             | 1.449051233               | 0.001161869              | -0.001161869              |         |      |
| 51     | 0.02064                    | 0.66042863              | 1.496017602               | 0.001228807              | -0.001228807              |         |      |
| 52     | 0.02114                    | 0.660246913             | 1.489986801               | 0.001220206              | -0.001220206              |         |      |
| 53     | 0.02164                    | 0.658407023             | 1.431172474               | 0.00113642               | -0.00113642               |         |      |
| 54     | 0.02214                    | 0.654602397             | 1.32165815                | 0.000980964              | -0.000980964              |         |      |
| 55     | 0.02264                    | 0.648026524             | 1.165323426               | 0.000760731              | -0.000760731              |         |      |
| 56     | 0.02314                    | 0.636497542             | 0.967706539               | 0.000487072              | -0.000487072              |         |      |
| 57     | 0.02364                    | 0.611208483             | 0.735808166               | 0.000183235              | -0.000183235              |         |      |
| 58     | 0.02414                    | 0.477144533             | 0.477843422               | 1.02778E-06              | -1.02778E-06              |         |      |
| 59     | 0.02464                    | 0.202950818             | 0.202950836               | 2.60E-11                 | -2.60E-11                 |         |      |
| 50     | 0.025                      | 1.80E-13                | 5.511-16                  | -2.641-16                | 2.642-16                  |         |      |
| 51     |                            |                         |                           |                          |                           |         |      |
| 52     |                            |                         |                           |                          |                           |         |      |
| 53     |                            |                         |                           |                          |                           |         |      |
| 04     |                            |                         |                           |                          |                           |         |      |

G. Una vez abierto el documento en Excel, con los datos exportados por el paquete *Multisim On-Line* será posible generar tablas personalizadas y con los datos poder realizar los análisis pertinentes así como la posibilidad de hacer las gráficas con el formato deseado.

Como se observa en la siguiente imagen, los datos se han identificado, se han analizado, y formateado para graficarlos posteriormente.

| H     | •5• (*• v                                           | Ter Dissocition de             | a strains - Edwardse    | Datas Basicar         | View Annala                                                  |        | Cto Rectific            | ndor (1N4                 | 001) Exce             |                       |                                     |                |
|-------|-----------------------------------------------------|--------------------------------|-------------------------|-----------------------|--------------------------------------------------------------|--------|-------------------------|---------------------------|-----------------------|-----------------------|-------------------------------------|----------------|
| Pegar | K Contar     Copiar Copiar formate     Portapagares | Cation C<br>N K S -  <br>rs Fa |                         |                       | Ajustar berto<br>Ajustar berto<br>Combiner y cen<br>Mesación | drar • | General<br>S - %<br>Nor | 000 11 .<br>wro           | S For<br>a            | mato D<br>cional - co | r formato i<br>mo tabla -<br>atilos | Estile<br>cele |
| 059   | - 1 0                                               | × × fi                         |                         |                       |                                                              |        |                         |                           |                       |                       |                                     |                |
|       |                                                     |                                | c                       | 0                     | 1                                                            | r.     | 6                       |                           | L E.                  | 1.1                   |                                     |                |
|       | 435 m                                               |                                |                         |                       |                                                              |        | Curv<br>Rect            | va carac<br>ificador      | terística<br>de Propi | de un D<br>ósito Go   | iodo<br>neral                       |                |
| , 1-7 | ace 1. (marstent, TIME)                             | Y-thate 1.(Diodo V(2))         | Y-Trace 2. (Fuente VIL) | Y-Trace 5 (Diodo 101) | 1-Trace 4. (Fuerder 1011)                                    |        | Ticopo (m)              | Voltaje en<br>la hanate N | Custiente en          | Voltaie en            | Corriente en                        |                |
| 0     | 0.01114                                             | 1 1071 20044                   | 31001126046             | 3 636 13              | 2 630 82                                                     |        | 11.14                   | 1 5 52                    | 246.12                | 1 107                 | 2 68.12                             |                |
|       | 0.01164                                             | -1 471857895                   | -1 411101 1000          | 1000.11               | 1855.12                                                      |        | 32.04                   | -1 477                    | 2 96.12               | -1.472                | -105.11                             | 1              |
| 1     | 0.01214                                             | 3.485205001                    | 1 444 104000            | 2 000 12              | 2,000,12                                                     |        | 1214                    | 1.825                     | 8.06.12               | 1.466                 | 3/06.12                             |                |
| 3-    | 0.01254                                             | -1 497911245                   | -1.402011282            | 4.000.12              | 1.010.12                                                     |        | 17.64                   | 1 435                     | 3.05.12               | 1 454                 | 100.12                              |                |
|       | 0.01314                                             | 1455551415                     | .1 454551417            | 3 636-13              | 1 010.11                                                     |        | 13.14                   | 1457                      | 266.12                | -1.457                | -105.11                             | 1              |
| 7     | 0.01354                                             | -1 353597445                   | -5 343592483            | 12 245-12             | 3 745.12                                                     |        | 13.64                   | 1.554                     | 2 78.12               | -1.564                | 12 20.12                            |                |
| 1     | 0.01415                                             | 1.222222512                    |                         | 1466.11               | 1456.11                                                      |        | 14.14                   | .1.111                    | 256.52                | .5 3 3 3              | -166.11                             |                |
|       | 0.01454                                             | 1.037751173                    | (1.072261124            | 2 09012               | 2,00012                                                      |        | 14.04                   | 1.034                     | 216.52                | 1.056                 | 1 10.12                             |                |
| 0     | 0.01514                                             | 40 #15411527                   | -0416411529             | 1646.12               | 1646.12                                                      |        | 15.14                   | -0.815                    | 166.12                | -0.816                | 166.12                              | 1              |
|       | 6.01554                                             | A 555170308                    | 2566136366              | 1140.11               | 1.145.11                                                     |        | 15.64                   | 0.565                     | 3 16.52               | 1566                  | 1.12.12                             | 1              |
|       | 001514                                              | 0.235520052                    | 0.255830082             | A (UP-15              | 8.025.15                                                     |        | 10.14                   | 0.235                     | 801 72-15             | 0.756                 | 1001 25-15                          |                |
|       | 0.01654                                             | 0.015079391                    | .0.016026961            | 3.600.14              | 1.425.14                                                     |        | 16.64                   | 0.045                     | 34 CE.15              | -0.015                | 34.10 44                            | 1              |
| 4     | 0.01714                                             | 0.266245274                    | 0.200245475             | 2,995-00              | -2.565-10                                                    |        | 17.14                   | 0.166                     | -296.05-22            | 0.250                 | 296.05-12                           |                |
| 5     | 0.01765                                             | 0.522257695                    | 0.539139463             | 8648105-06            | 4.512106-06                                                  |        | 17.64                   | 0.538                     | -8.65-6               | 0.512                 | 848-6                               |                |
| 6     | 0.01814                                             | 0.619470547                    | 0.790967627             | 0.000252208           | 0.000252201                                                  |        | 30.14                   | 0.791                     | 252 20-0              | 0.519                 | 252 28-5                            | 1              |
| U I   | 0.01854                                             | 0.619785188                    | 1.015776360             | 0.000552928           | -0.000552928                                                 |        | 18.64                   | 1.006                     | -552.98-5             | 0.540                 | 55268-6                             |                |
| 0     | 0.01914                                             | 0.649834879                    | 1,204600726             | 0.000855832           | 0.000815822                                                  |        | 30.14                   | 1.205                     | -815.86-6             | 0.050                 | 815.85-6                            |                |
| 8     | 0.01954                                             | 0.655668725                    | 1.350751507             | 0.000.022151          | 40.001022181                                                 |        | 19.64                   | 1.351                     | 1.00-5                | 0.050                 | 105-5                               |                |
| 0     | 0.02014                                             | 0.658980059                    | 1.449051238             | 0.001151952           | 0.001161869                                                  |        | 20.14                   | 1.449                     | 1.26-8                | 0.550                 | 1.25-3                              |                |
| 11    | 0.02054                                             | 0.55042353                     | 1.496017602             | 0.001225507           | -0.001228807                                                 |        | 20.64                   | 1.495                     | -1.21-5               | 0.550                 | 1.12-3                              |                |
| 2     | 0.02114                                             | 0.660246913                    | 1.489986801             | 0.001220206           | 0.001220006                                                  |        | 31.14                   | 1.490                     | -5.26-3               | 0.660                 | 126-8                               |                |
| 8     | 0.02164                                             | 0.656407023                    | 1 431172474             | 0.00115642            | -0.00113642                                                  |        | 21.64                   | 1.431                     | -1.10-3               | 0.008                 | 1.16-3                              |                |
| 4     | 0.02214                                             | 0.654602397                    | 3.32165815              | 0.000443958           | -0.000980954                                                 |        | 22.14                   | 1.922                     | -4943-08-6            | 0.555                 | 96105-5                             |                |
| 5     | 0.02254                                             | 0.648026524                    | 1.165323426             | 0.000250231           | -0.000760731                                                 |        | 22.64                   | 1.165                     | -760.71-6             | 0.548                 | 760.76-5                            |                |
| 16    | 0.07514                                             | 0.636497542                    | 0.9077(86.59            | 0.030462022           | 40.000483072                                                 |        | 2514                    | 0.988                     | -687.10-0             | 0.555                 | 457 18-9                            |                |
| 5     | 0.02364                                             | 0.611208483                    | 0.735808366             | 0.000183285           | -0.000183135                                                 |        | 22.64                   | 0.736                     | -163.28-6             | 0.511                 | 183.28-6                            |                |
| 28    | 0.02414                                             | 0.477144533                    | 0.477845422             | 1.027782-08           | -1.027782-00                                                 |        | 24.14                   | 0.478                     | -1.00-5               | 0.677                 | 1.00-5                              |                |
| 44    | 0.02454                                             | 0.202950818                    | 0.202950896             | 2.608-11              | -2.605-11                                                    |        | 24.64                   | 0.203                     | -26.06-12             | 0.208                 | 25.08-12                            |                |
| 68    | 0.025                                               | 1.802-13                       | 5.510-16                | -2.040:16             | 2.540:16                                                     |        | 25                      | 0.000                     | 264.10-18             | 0.000                 | -264.30-18                          |                |
| 1     |                                                     |                                |                         |                       |                                                              |        |                         |                           |                       |                       |                                     |                |
| 5     |                                                     |                                |                         |                       |                                                              |        |                         |                           |                       |                       |                                     |                |

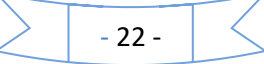

**H.** Una vez identificados los datos, se procede a obtener las gráficas necesarias. Se sugiere hacerlo de esta forma y no graficar directamente de los datos exportados.

| 8    | 5 · d · v             |                       |                         |                           |                         |              |            |         |           | Cto Rec      | tificador (1N          | 14001) - Excel |                |                  |                |     |               |
|------|-----------------------|-----------------------|-------------------------|---------------------------|-------------------------|--------------|------------|---------|-----------|--------------|------------------------|----------------|----------------|------------------|----------------|-----|---------------|
| rch  | ivo Inicio Ins        | ertar Disposición     | de página Fórmuli       | n Datos Revis             | ar Vista Ayuda          |              | ¿Qué desei | hacer?  |           |              |                        |                |                |                  |                |     |               |
| 1    | 🔏 Cortar              | Calibri 🗸             | /11 ∨ A* A*             | ==*                       | 🐉 Ajustar texto         | 0            | General    | ~       |           |              |                        | Normal         | Bueno          | Incorrecto       | Neutral        |     |               |
| rega | Copiar -              | NKS-                  | Π - Δ - Δ - E           | - <b>-</b> -              | Combinar y centrar      |              | 5 - 96 0   | 00 38 2 | g For     | rmato D      | Ar formato             | Cálculo        | Celda de co    | Celda vincul.    | Entrada        |     | Insertar Elim |
| ۲,   | Copiar formato        |                       |                         |                           |                         |              |            |         | cond      | icional * ci | omo tabla -            |                |                |                  |                |     |               |
|      | Portapapeles          | rai Fue               | nte (S)                 | nite.                     | neación                 | <u>्</u> षिः | Nome       | 10      | .GV       |              |                        |                | Estilos        |                  |                |     | Ce            |
| 66   | · · · · ·             | × √ fx                |                         |                           |                         |              |            |         |           |              |                        |                |                |                  |                |     |               |
|      | A                     | 0                     | c                       | 0                         | ε                       | P            | a.         | н       | 1         | 1 3          | ĸ                      | LIN            | A   N          | 0                | 9 . R          | 5   | T. 1          |
| Г    |                       |                       |                         |                           |                         |              | Curv       | a carac | terística | a de un      | Diodo                  |                |                |                  |                |     |               |
|      |                       |                       |                         |                           |                         |              | Recti      | ficador | de Prop   | oósito G     | eneral                 |                |                |                  |                |     |               |
| L.   | Trace 1-Inscript TIME | No Trace 1-IDiodo W21 | VerTrace 2-IFuence Will | Vin Trace 3 (Floods 1818) | VerTrace 4 (Freeter W/M | - 1          | linmo Ima  | rocaje  | PD        | romage       | en                     |                |                |                  |                |     |               |
| r    | 0.0114                | -1 307129044          | -1 307729046            | -2 626-12                 | 2.626.42                | - i          | 11.54      | -1302   | 265.12    | -1.907       | -2.05.32               |                |                |                  |                |     |               |
| 8-   | 0.01164               | -1.421052896          | -1421052090             | -2.89E-12                 | 2.052-12                | - 1          | 11.64      | -1422   | 2.98-12   | -1422        | -2.92-12               |                | Curva caracter | ística de un die | do rectificado | ar  |               |
| 1    | 0.01214               | -1406206901           | +1406206903             | -2.30E-12                 | 2.905-12                | - 1          | 12.14      | -1406   | 3.0E-12   | -1405        | -3.0E-12               | -              |                |                  |                |     | ac 1          |
|      | 0.01264               | -1.497911285          | -1.497911287            | -3.0 E-12                 | 3.01E-12                |              | 12.64      | -1498   | 3.0E-12   | -1.498       | -3.0E-12               | 1.42-3         |                |                  |                | _   |               |
|      | 0.01314               | -1.456551415          | -1.456551417            | -2.92E-12                 | 2.92E-12                |              | 13.14      | -1457   | 2.9E-12   | -1.457       | -2.9E-12               |                |                |                  |                |     |               |
| 1    | 0.01364               | -1363532485           | -1.363592487            | -2.74E-12                 | 2.74E-12                |              | 13.64      | -1.364  | 2.7E-12   | -1364        | -2.7E-12               | 1.26-3         |                |                  |                | _   |               |
| G    | 0.01414               | -1222327612           | -1.222327613            | -2.45E-12                 | 2.45E-12                | _            | 14.14      | -1222   | 2.5E-12   | -1222        | -252-12                |                |                |                  |                |     |               |
|      | 0.01464               | -1.037761173          | -1.037761174            | -2.09E-12                 | 2.09E-12                | -            | 34.64      | -1038   | 28-12     | -1038        | -2 1 -12               | 1.05-3         |                |                  |                | _   | -             |
| - I  | 0.01514               | -0.876437527          | -0.876437529            | -1642-12                  | 1648-12                 | -            | 15.14      | -0.816  | 162-12    | -0.816       | -182-12                | <u>×</u>       |                |                  |                |     |               |
| -    | 0.01564               | -0.566173388          | -0.566173383            | -1 NE-12                  | 1982-12                 | -            | 10.04      | -0.566  | 12-12     | -0.566       | -12-12                 | 8 800.02-6     |                |                  |                | _   |               |
| -    | 0.01614               | -0.235070002          | -0.235070002            | -6.02L-10                 | 0.022-10                | -            | 70.79      | -0.236  | 001/1-5   | -0.230       | -00171-1               | 8              |                |                  |                |     |               |
| -    | 0.01004               | 0.06046024            | 0.00073331              | 2.005-10                  | -3.905-99               | - 1          | 17.54      | 0.005   | -296.05-3 | 0.266        | 104.00-10<br>200.00-10 | 8 600.06-6     |                |                  |                | _   |               |
| -    | 0.01794               | 0.255245214           | 0.200245475             | 0.040000-00               | *2.30E*10               | - 1          | 17.19      | 0.256   | -236.02-1 | 0.500        | 236.02-6               | E I            |                |                  |                |     |               |
| -    | 0.0104                | 0.532231033           | 0.330130403             | 0.0002622001              | -0.000362301            |              | 10.04      | 0.330   | -262.26-  | 0.532        | 262.26-6               | 8 400.05 6     |                |                  |                | _   |               |
| -    | 0.01964               | 0.639785388           | 10/5726369              | 0.000552928               | 0.000552928             | - 1          | 19.64      | 10%     | EED GE    | 0.640        | KE2 9F 6               | 8              |                |                  |                |     |               |
| -    | 0.01914               | 0.649834873           | 1204600726              | 0.0008/5832               | 0.00085832              | - 1          | 19.54      | 1205    | AT RE P   | 0.650        | 815 8F-6               | 9 200.07.4     |                |                  |                |     |               |
| -    | 0.01964               | 0.655668725           | 1350751502              | 0.001022181               | -0.001022181            | - 1          | 73.64      | 1351    | -10E-3    | 0.656        | 10E-3                  | -              |                |                  |                |     |               |
|      | 0.02034               | 0.658980059           | 1449051233              | 0.001161869               | -0.001161869            | - 1          | 20.54      | 1449    | -12E-3    | 0.659        | 12E-3                  | 100000         |                |                  |                | 1   |               |
| 1    | 0.02064               | 0.66042863            | 1498017602              | 0.001228807               | -0.001228807            | - 1          | 20.84      | 1496    | -128-3    | 0.660        | 128-3                  | 000.02.40      |                |                  |                | -   |               |
| 1    | 0.02114               | 0.660246913           | 1403306001              | 0.001220206               | -0.001220206            | - 1          | 21.94      | 1490    | -121-3    | 0.660        | 121-3                  | 1.00000        |                |                  | -              |     |               |
|      | 0.02164               | 0.658407023           | 1.431172474             | 0.00113642                | -0.00113642             |              | 21.64      | 1.431   | -116-3    | 0.658        | 112-3                  | -200.0E-B      | A              |                  | 66             | 44  | 10            |
|      | 0.02214               | 0.654602397           | 1.32165815              | 0.000980964               | -0.000980964            |              | 22.14      | 1.322   | ~901.0E-6 | 0.655        | 901.0E-6               |                |                |                  | 0.0            | 0.8 | ***           |
| 5    | 0.02264               | 0.648026524           | 1 165323426             | 0.000760731               | -0.000760731            |              | 22.64      | 1.165   | -760.7E-  | 0.648        | 760.7E-6               |                |                | VOLTAJE DEL DIO  | DO [¥]         |     |               |
| 1    | 0.02314               | 0.636497542           | 0.967706539             | 0.000487072               | -0.000487072            |              | 23.14      | 0.968   | -487.1E-6 | 0.636        | 487. E-6               |                |                |                  |                |     |               |
| 7    | 0.02364               | 0.611208483           | 0.735808166             | 0.000183235               | -0.000183235            | _            | 23.64      | 0.736   | -183.2E-6 | 5 0.611      | 183.2E-6               | 5              |                |                  |                |     |               |
|      | 0.02414               | 0.477144533           | 0.477843422             | 1.02778E-06               | -1.02778E-06            | -            | 24.14      | 0.478   | -10E-6    | 0.477        | 10E-6                  | -              |                |                  |                |     |               |
| 2    | 0.02464               | 0.202950818           | 0.202950836             | 2.60E-11                  | -2.60E-11               | _            | 24.64      | 0.203   | -26 DE-1  | 0.203        | 26.0E-12               |                |                |                  |                |     |               |
| 9.1  | 0.028                 | 1806-13               | 5.58-16                 | ~2.668-76                 | 2.648-36                |              | 25         | 0.000   | 284.2-1   | 0.000        | -264 2-1               | 1              |                |                  |                |     |               |
| 1    |                       |                       |                         |                           |                         |              |            |         |           |              |                        |                |                |                  |                |     |               |
| 4    |                       |                       |                         |                           |                         |              |            |         |           |              |                        |                |                |                  |                |     |               |
|      |                       |                       |                         |                           |                         |              |            |         |           |              |                        |                |                |                  |                |     |               |
|      |                       |                       |                         |                           |                         |              |            |         |           |              |                        |                |                |                  |                |     |               |
| 1    |                       |                       |                         |                           |                         |              |            |         |           |              |                        |                |                |                  |                |     |               |
| -    |                       |                       |                         |                           |                         |              |            |         |           |              |                        |                |                |                  |                |     |               |
| a-   |                       |                       |                         |                           |                         |              |            |         |           |              |                        |                |                |                  |                |     |               |
| 11-  |                       |                       |                         |                           |                         |              |            |         |           |              |                        |                |                |                  |                |     |               |
| 8-   |                       |                       |                         |                           |                         |              |            |         |           |              |                        |                |                |                  |                |     |               |
|      |                       |                       |                         |                           |                         | _            |            | _       | -         | -            |                        | -              |                |                  |                | _   |               |

Como se observa en la siguiente figura, se han identificado los datos de interés y con ellos se ha generado una tabla que puede ser incluida en tareas teóricas o reportes para laboratorio.

| Curva característica de un Diodo |               |               |              |              |  |  |  |  |  |  |  |
|----------------------------------|---------------|---------------|--------------|--------------|--|--|--|--|--|--|--|
| Recti                            | ficador o     | de Propo      | ósito Ge     | eneral       |  |  |  |  |  |  |  |
| Tiempo [ms]                      | Voltaje en    | Corriente en  | Voltaje en   | Corriente en |  |  |  |  |  |  |  |
| nempo [ms]                       | la fuente [V] | la fuente [A] | el diodo [V] | el diodo [A] |  |  |  |  |  |  |  |
| 0                                | 0.000         | 278.0E-36     | 0.000        | -278.0E-36   |  |  |  |  |  |  |  |
| 0.005                            | 0.003         | -6.7E-15      | 0.003        | 6.7E-15      |  |  |  |  |  |  |  |
| 0.01                             | 0.006         | -13.8E-15     | 0.006        | 13.8E-15     |  |  |  |  |  |  |  |
| 0.02                             | 0.011         | -28.1E-15     | 0.011        | 28.1E-15     |  |  |  |  |  |  |  |
| 0.04                             | 0.023         | -59.2E-15     | 0.023        | 59.2E-15     |  |  |  |  |  |  |  |
| 0.08                             | 0.045         | -137.9E-15    | 0.045        | 137.9E-15    |  |  |  |  |  |  |  |
| 0.16                             | 0.090         | -500.7E-15    | 0.090        | 500.7E-15    |  |  |  |  |  |  |  |
| 0.32                             | 0.181         | -11.1E-12     | 0.181        | 11.1E-12     |  |  |  |  |  |  |  |
| 0.64                             | 0.358         | -10.4E-9      | 0.358        | 10.4E-9      |  |  |  |  |  |  |  |
| 1.14                             | 0.625         | -61.7E-6      | 0.583        | 61.7E-6      |  |  |  |  |  |  |  |
| 1.64                             | 0.869         | -354.6E-6     | 0.628        | 354.6E-6     |  |  |  |  |  |  |  |
| 2.14                             | 1.083         | -646.0E-6     | 0.644        | 646.0E-6     |  |  |  |  |  |  |  |
| 2.64                             | 1.258         | -891.5E-6     | 0.652        | 891.5E-6     |  |  |  |  |  |  |  |
| 3.14                             | 1.389         | -1.1E-3       | 0.657        | 1.1E-3       |  |  |  |  |  |  |  |
| 3.64                             | 1.471         | -1.2E-3       | 0.660        | 1.2E-3       |  |  |  |  |  |  |  |
| 4.14                             | 1.500         | -1.2E-3       | 0.661        | 1.2E-3       |  |  |  |  |  |  |  |
| 4.64                             | 1.476         | -1.2E-3       | 0.660        | 1.2E-3       |  |  |  |  |  |  |  |
| 5.14                             | 1.400         | -1.1E-3       | 0.657        | 1.1E-3       |  |  |  |  |  |  |  |
| 5.64                             | 1.275         | -914.3E-6     | 0.653        | 914.3E-6     |  |  |  |  |  |  |  |
| 6.14                             | 1.104         | -674.7E-6     | 0.645        | 674.7E-6     |  |  |  |  |  |  |  |
| 6.64                             | 0.894         | -387.2E-6     | 0.631        | 387.2E-6     |  |  |  |  |  |  |  |
| 7.14                             | 0.652         | -88.2E-6      | 0.592        | 88.2E-6      |  |  |  |  |  |  |  |
| 7.64                             | 0.388         | -32.2E-9      | 0.388        | 32.2E-9      |  |  |  |  |  |  |  |
| 8.14                             | 0.109         | -891.0E-15    | 0.109        | 891.0E-15    |  |  |  |  |  |  |  |
| 8.64                             | -0.173        | 356.0E-15     | -0.173       | -356.0E-15   |  |  |  |  |  |  |  |
| 9.14                             | -0.449        | 908.3E-15     | -0.449       | -908.3E-15   |  |  |  |  |  |  |  |
| 9.64                             | -0.709        | 1.4E-12       | -0.709       | -1.4E-12     |  |  |  |  |  |  |  |
| 10.14                            | -0.944        | 1.9E-12       | -0.944       | -1.9E-12     |  |  |  |  |  |  |  |

- 23 -

Adicional a lo anterior, con ayuda del paquete **Excel** o alguno similar, es posible generar gráficas que pueden ser incluidas en tareas teóricas o reportes para laboratorio.

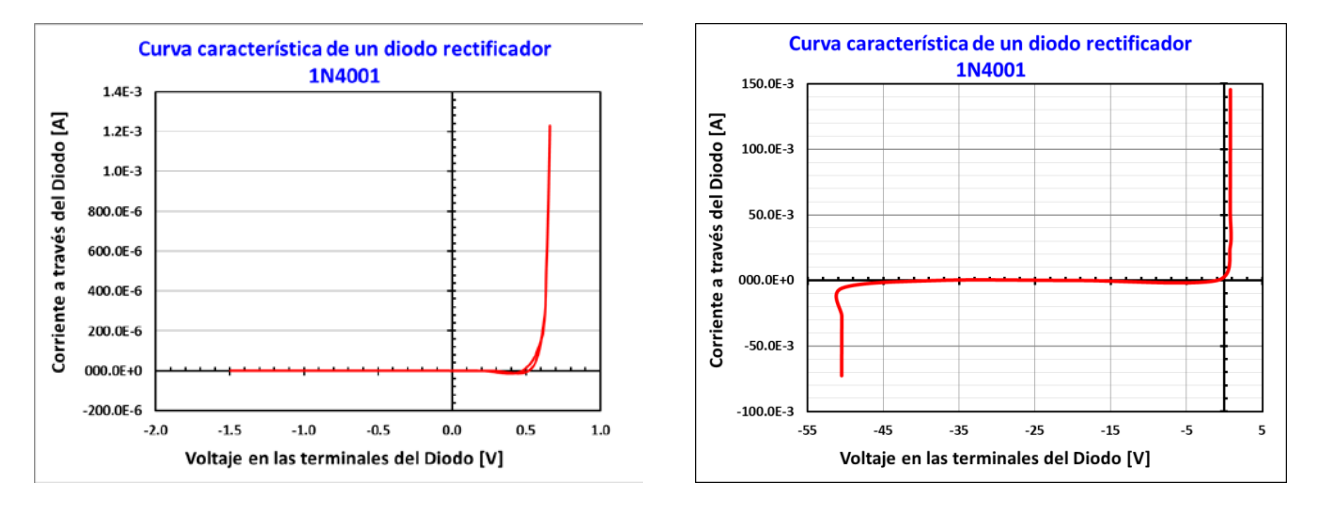

FIN

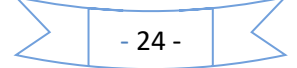